Protean eGov Technologies Limited

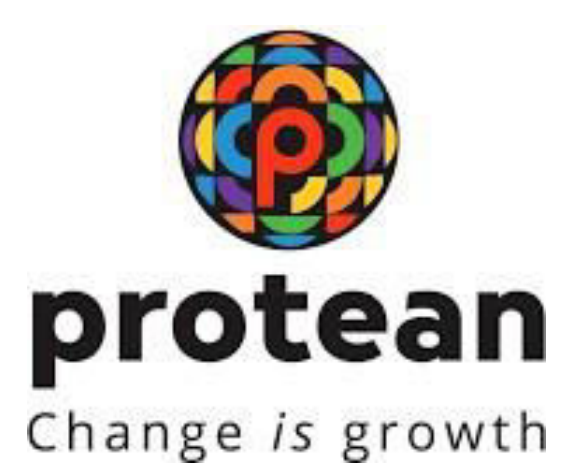

# Standard Operating Procedure (SOP) On Initiation and

## Authorization of Online Death Withdrawal request by Point

## of Presence (POP)

(Version 1.1)

© 2024 Protean eGov Technologies Limited (Formerly known as NSDL e-Governance Infrastructure Limited), All rights reserved. Property of Protean eGov Technologies Limited.

No part of this document may be reproduced or transmitted in any form or by any means, electronic or mechanical, including photocopying or recording, for any purpose, without the express written consent of Protean eGov Technologies Limited.

#### **REVISION HISTORY**

| Sr. No. | Date of Revision | Ver | Section<br>Number | Description of Change                                                                |
|---------|------------------|-----|-------------------|--------------------------------------------------------------------------------------|
| 1       | -                | 1.0 | -                 | Initial Version                                                                      |
| 2       | 23/08/2024       | 1.1 | -                 | SOP are updated as per new functionality released, New Screenshots are incorporated. |

| Version No. : 1.1 | Page: 1 of 1      |
|-------------------|-------------------|
|                   | Version No. : 1.1 |

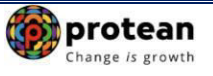

### Index

| Sr.<br>No | Торіс                                                                 | Page<br>No |
|-----------|-----------------------------------------------------------------------|------------|
| 1         | Abbreviations                                                         | 3          |
| 2         | Process Flow – Processing of Online Death Withdrawal Request          | 4          |
| 3         | Preface                                                               | 5          |
| 4         | Procedure for Processing Online Death Withdrawal request              | 6          |
| 5         | Initiation of Online Death Withdrawal request in CRA System by POP    | 7          |
| 6         | Authorization of Online Death Withdrawal request in CRA System by POP | 26         |
| 7         | Annuity Issuance Process (Optional – If opted by Claimant)            | 34         |

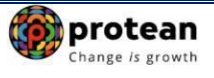

### 1. Abbreviations

| Abbreviation | Expansion                                       |
|--------------|-------------------------------------------------|
| ASP          | Annuity Service Provider                        |
| CRA          | Central Recordkeeping Agency                    |
| NPS          | National Pension System                         |
| PFRDA        | Pension Fund Regulatory & Development Authority |
| POP          | Point of Presence                               |
| POP-SP       | Point of Presence Service Provider              |
| PRAN         | Permanent Retirement Account Number             |

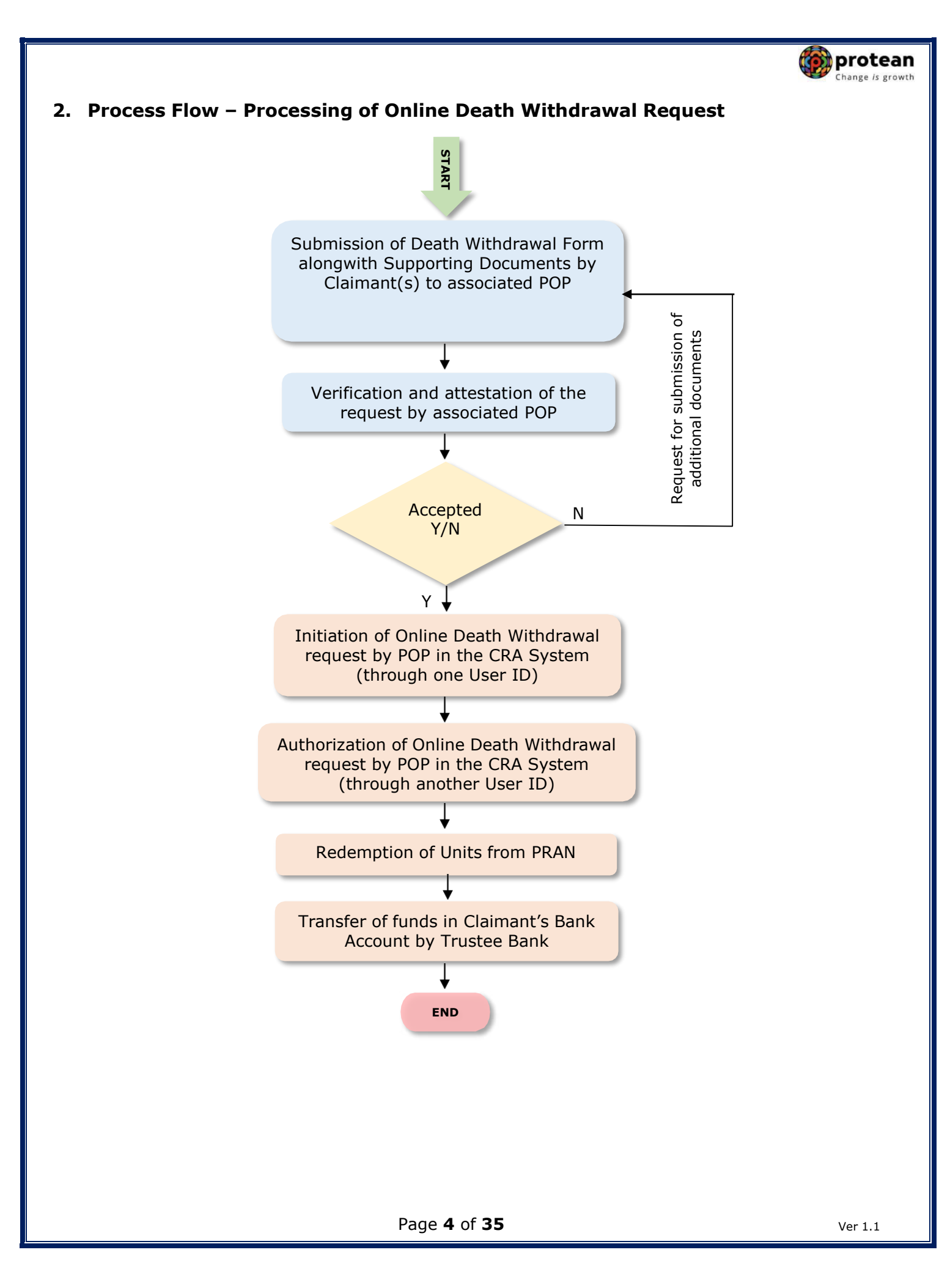

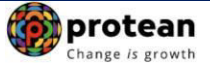

#### 3. Preface:

As per the Pension Fund Regulatory and Development Authority (PFRDA), (Exits & Withdrawals under NPS) Regulations 2015 and amendments thereto, in case of Death of NPS Subscriber under All Citizens of India & Corporate Sector, the entire accumulated pension wealth of the Subscriber (100% NPS Corpus) shall be paid to the nominee or nominees or legal heirs, as the case may be, of such Subscriber.

Though, the nominee/legal heir of the deceased Subscriber shall have the option to purchase any of the annuities being offered upon exit, if they so desire, while applying for withdrawal of benefits on account of deceased Subscribers' Permanent Retirement Account.

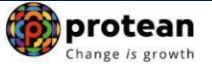

#### 4. Procedure for Processing Online Death Withdrawal requests by POP

#### The brief steps to be followed by POP

#### • Pre-requisite for Processing of Death Withdrawal request:

- ✓ Death Withdrawal Form duly filled up and signed by Nominee/Claimant.
- ✓ Death certificate of the subscriber
- ✓ KYC documents and Bank Proof of nominee/claimant.
- ✓ Additional documents required by POP in support of Death Claim.
- ✓ Bank details should be correct/valid During Death request initiation, Bank Account and Name of the Nominee/Claimant will be verified through online Bank Account Verification (Penny drop facility). If Online Bank Account Verification (Penny drop) fails, request initiation will not be allowed.
- ✓ Nominations should be as per Clause 32 of PFRDA (Exits & Withdrawals under NPS) Regulations 2015

#### Verification & Attestation of Death Withdrawal Request

- ✓ The POP shall verify the physical Death Withdrawal Form & supporting documents [such as Death Certificate, KYC Documents (Id Proof & Address Proof), Bank Account Proof and other required documents] submitted by the Claimant(s). The Death Withdrawal Form is available on CRA website www.npscra.nsdl.co.in.
- ✓ On successful verification, the POP shall attest the Withdrawal Form and Supporting documents. Also, note that the clear/legible scanned documents will have to upload while capturing Death Withdrawal request.
- ✓ Claimant have an option to opt for 100% Lumpsum withdrawal or 100% Annuity Withdrawal or Lumpsum & Annuity Withdrawal.

#### • Initiation and Authorization of Online Death Withdrawal request in CRA System

- ✓ On successful verification of Death Withdrawal Form and supporting documents, POP shall initiate withdrawal request in the CRA system through One User ID.
- $\checkmark$  Authorization of request by POP in the CRA system through Other User ID.

Online Exit Module has been implemented in the CRA system to facilitate POPs to process Exit requests of underlying NPS Subscribers. This document describes the detailed procedure to be followed by the POPs for initiation and authorization of Online Death Withdrawal requests in the CRA system.

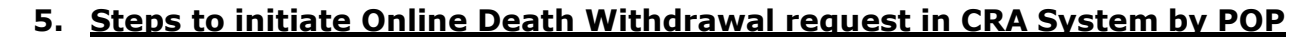

POP User will access CRA System <u>www.cra-nsdl.com</u> using one DSC User ID as given below in **Figure 1.** 

|   | Change is growth                                             |                               | National Pension System (NPS)                                        |
|---|--------------------------------------------------------------|-------------------------------|----------------------------------------------------------------------|
| B | Annual Transaction Statement on Email                        | User ID<br>Password           | Subscribers                                                          |
| P | Invest in NPS                                                | Enter Captcha                 | 3 9 + 7 =                                                            |
| ٢ | Activate Tier II Account Free !!                             | Reset Password                | IPIN for eNPS Hejp/Instructions for Login                            |
|   | FATCA Compliance                                             | Nodal (<br>O I-PIN<br>User ID | Offices / Other Intermediaries<br>© Digital Certificate<br>130062323 |
|   | Annuity Quotes                                               | Enter Captcha                 | 52+6 = 58<br>Submit                                                  |
|   | Grievance / Enquiry Status                                   |                               | Change DSC<br>Help/Instructions for Login                            |
|   | Subscriber Registration/Photo-Signature Modification Request |                               |                                                                      |
| - | Status using Receipt Number                                  |                               |                                                                      |
| T | Subscriber Withdrawal Status                                 |                               |                                                                      |

Figure 1

On successful login, User needs to click on Menu "Exit Withdrawal Request" and select Sub Menu "Initiate Withdrawal Request" as given below in Figure 2.

| Welcome Point of Presence-130062323 16-Apr-2021                                                                                                    | н                                       | ome   Logou  |
|----------------------------------------------------------------------------------------------------|-----------------------------------------|--------------|
| Transaction Authorize Request Contribution Details Subscriber Registration Views Grievance User Maintenance Document Management MIS Reports Das                                        | shboard                                 |              |
| Subscriber Deactivation / Reactivation Download CGMS BackOffice Master Download Nodal Offices Upload Error Rectification Module CSRF Submission Details Ex                             | xit Withdrawal Request Know             | ledge Centre |
| Corporate Registration Authorise Pop Mapping Shift to Karvy Shift to NSDL                                                                                                    | rify Subscriber<br>Ithdrawal Initiation |              |
| wn<br>Sta                                                                                                    | ithdrawal Request<br>atus View          |              |
| TuA                                                                                                    | thorize Deferment                       |              |
| Ver                                                                                                    | rify Deferment                          |              |
| Welcome to Central Recordkeeping Agency Initi<br>Click here Click here to view list of nending withdrawal request                                                                      | tiate Generate/Cancel<br>aim ID         |              |
| Aut<br>Click here to view list of Exit Claim IDs awaiting any action ID                                                                                                    | thorize<br>enerate/Cancel Claim         |              |
| Subscriber is required to purchase the annuity at the time of Exit. To view annuity quotes, please click here View Annuity Qi cla                                                      | aim ID Status View                      |              |
| New Subscriber Registration Form (CSRF) will be effective from Dec 1, 2017. Ensure that existing CSRF (in circulation) should reach CRA-FC by t                                        | tiate Deferment                         | L1           |
| Information regarding online submission of FATCA Self-Certification in Subscribers login may be disseminated to your Subscriber                                                        | tiate Withdrawal                        | Count        |
| CRA Helpline for Nodal Offices 1800-222-081 (toll-free)                                                                                                    | equest                                  | 1            |
|                                                                                                    | Tier-2 to tier-1 switch                 | 1            |
|                                                                                                    | CLAIM ID generation                     | 2            |
|                                                                                                    | Subscriber detail modification          | 3            |
|                                                                                                    | Subscriber-Shifting                     | 5            |
|                                                                                                    | Deferment Authorize                     | <u>15</u>    |
|                                                                                                    | Grievance pending for<br>resolution     | 22           |
|                                                                                                    | Transaction Type                        | Count        |
| Retired life ka sahara, NPS hamara                                                                                                    | KYC Verification                        | 22           |
| avascriptsubmiturl('/WithdrawRequestDeath', Withdrawal Request) Home   Contact Us   System Configuration / Best Viewed   Entrust Secured   Privacy Policy   Grievance Redressal Policy | Withdrawal Request Verification         | on <u>23</u> |

Figure 2

User needs to select the option "Death Withdrawal" as given below in Figure 3.

protean Change is growth

| Welcome Point of Presence-130062     | 323                                     |                                  |                         | 16-Apr-2021                 |                         | Home   Logout    |
|--------------------------------------|-----------------------------------------|----------------------------------|-------------------------|-----------------------------|-------------------------|------------------|
| nsaction Authorize Request C         | ontribution Details Subscriber Registra | ion Views Grievance User Ma      | aintenance Document M   | anagement MIS Reports       | Dashboard               |                  |
| oscriber Deactivation / Reactivation | Download CGMS BackOffice Mas            | er Download Nodal Offices Upload | Error Rectification Mod | ule CSRF Submission Details | Exit Withdrawal Request | Knowledge Centre |
| porate Registration Authorise Po     | p Mapping Shift to Karvy Shift to NS    | DL                               |                         |                             |                         |                  |
| Initiation                           | on of Withdrawal Request                |                                  |                         |                             |                         |                  |
|                                      | in or manaranan request                 |                                  |                         |                             |                         |                  |
|                                      |                                         |                                  |                         |                             |                         |                  |
|                                      |                                         |                                  |                         |                             |                         |                  |
|                                      |                                         | Select Applicable Wit            | hdrawal Type :          |                             |                         |                  |
|                                      | Withdrawal Type *                       | Superannuation/Premature Evit    |                         | O Death Withdrawal          |                         |                  |
|                                      |                                         | O Superannuation remature Exit   |                         | O Deall Millionava          |                         |                  |
|                                      |                                         |                                  |                         |                             |                         |                  |
|                                      |                                         |                                  |                         |                             |                         |                  |
|                                      |                                         |                                  |                         |                             |                         |                  |
|                                      |                                         |                                  |                         |                             |                         |                  |
|                                      |                                         |                                  |                         |                             |                         |                  |
|                                      |                                         |                                  |                         |                             |                         |                  |
|                                      |                                         |                                  |                         |                             |                         |                  |
|                                      |                                         | Retired life ka sahar            | a. NPS hamar            | a                           |                         |                  |
|                                      |                                         |                                  |                         |                             |                         |                  |

Figure 3

User needs to select the "**Initiate Request''** option to initiate the death withdrawal request and enter PRAN of the Subscriber and click on "**Submit''** button as given below in **Figure 4**.

| Raise New W                                                 | Initiate Request     Verify/Authorize Request     View Request Status                                                                                       |
|-------------------------------------------------------------|----------------------------------------------------------------------------------------------------|
|                                                             | Permanent Retirement Account Number (PRAN)*                                                                                                    |
| Note <ul> <li>This request</li> <li>User can opt</li> </ul> | needs to be authorised by Nodal Office/POP by other User ID.<br>t for Lumpsum & Annuity Withdrawal as per PFRDA Exit Regulation 2015 and amendments thereto |
|                                                             |                                                                                                    |

Figure 4

At this stage, User needs to accept declarations. On acceptance of declarations, User needs to click on **"OK"** button. Please refer below **Figure 5**.

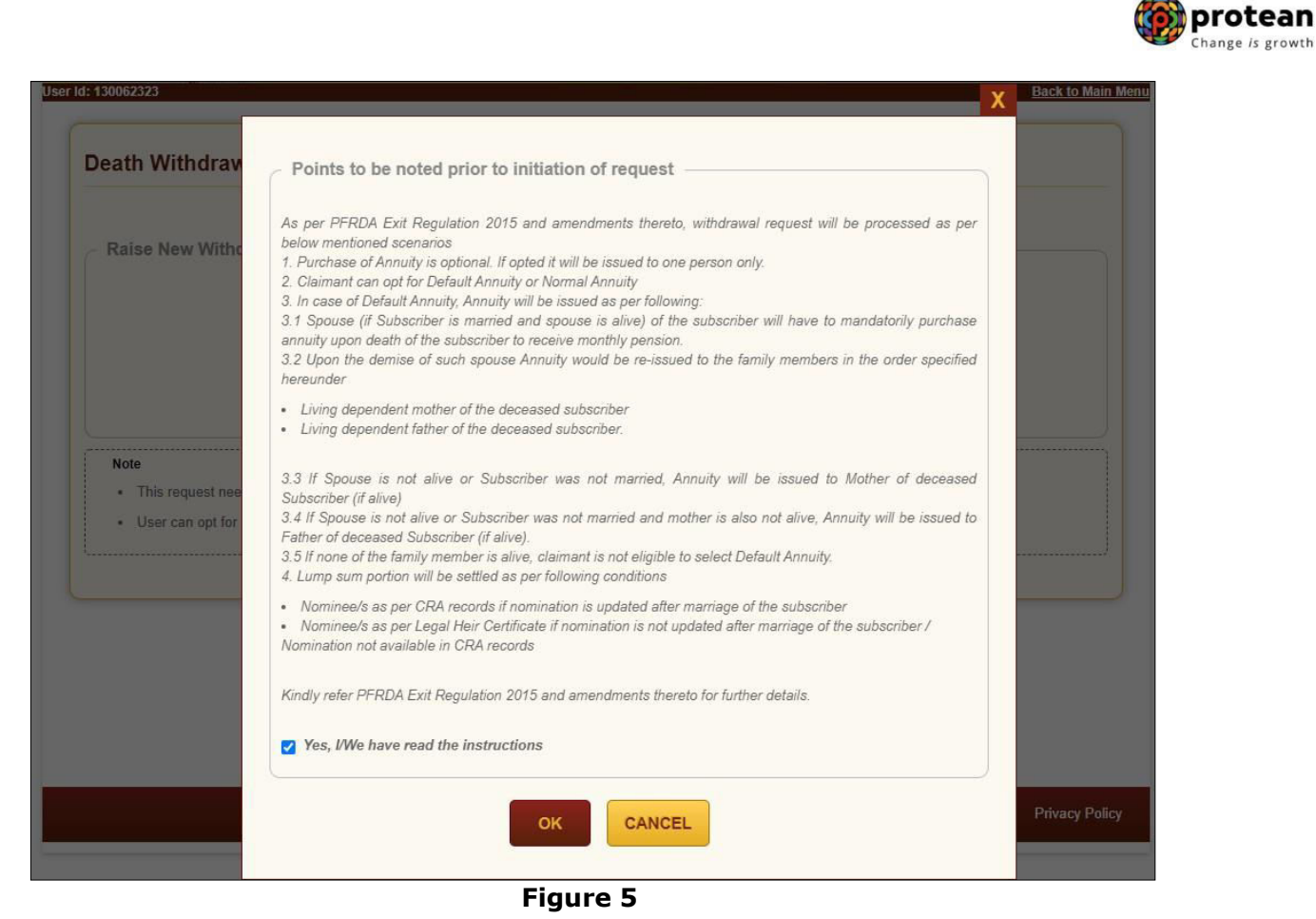

At this stage, User needs to capture Date of Death of the Subscriber and click on **"Submit"** button. Please refer below **Figure 6**.

| eg No: 6503663 POP Reg No: 5503525  me: APOLLO HOSPITALS ENTERPRISE LIMITED POP Name: APOLLO HOSPITALS ENTERPRISE LIMITED  bscriber Details    Date of Birth 06/01/1976   Father's Name CVTTVNDEV CHVXHVN   Subscriber's gender Male   Married 01/04/2021   Date of Death* 01/04/2021   Submit Back |  |
|----------------------------------------------------------------------------------------------------|--|
| me: APOLLO HOSPITALS ENTERPRISE LIMITED POP Name: APOLLO HOSPITALS ENTERPRISE LIMITED  bscriber Details    Date of Birth 06/01/1976   Father's Name CVTTVNDEV CHVXHVN   Subscriber's gender Male   Married 01/04/2021   Date of Death* 01/04/2021   Submit Back                                     |  |
| Date of Birth 06/01/1976   Father's Name CVTTVNDEV CHVXHVN   Subscriber's gender Male   Martial Status Married   Date Of Death* 01/04/2021 DD/MM/YYYY   Kindly enter correct Date of Death     Submit Back                                                                                          |  |
| Date of Birth       06/01/1976         Father's Name       CVTTVNDEV CHVXHVN         Subscriber's gender       Male         Marital Status       Married         Date Of Death*       01/04/2021 DD/MM/YYYY         Kindly enter correct Date of Death         Submit       Back                    |  |
| Date of Birth     06/01/1976       Father's Name     CVTTVNDEV CHVXHVN       Subscriber's gender     Male       Marital Status     Married       Date Of Death*     01/04/2021 DD/MM/YYYY       Submit     Back                                                                                     |  |
| Father's Name       CVTTVNDEV CHVXHVN         Subscriber's gender       Male         Marital Status       Married         Date Of Death*       01/04/2021 DD/MM/YYYY         Kindly enter correct Date of Death       Submit         Back       Back                                                |  |
| Subscriber's gender     Male       Marital Status     Married       Date Of Death*     01/04/2021 DD/MM/YYYY       Submit     Back                                                                                                    |  |
| Marital Status Married Date Of Death*  Submit Back                                                                                                    |  |
| Date Of Death*     01/04/2021     DD/MM/YYYY       Kindly enter correct Date of Death       Submit     Back                                                                                                    |  |
| Submit Back                                                                                                    |  |
|                                                                                                    |  |
| e                                                                                                    |  |
| Out of Total NPS Corpus, % of corpus Claimant will receive in his/her bank account.                                                                                                    |  |
| Out of Total NPS Corpus, % of corpus Annuitant will utilise towards pension                                                                                                    |  |
| Claimant can allocate any percentage towards Lump sum and Annuity                                                                                                    |  |
| If spouse and parents are not alive, Claimant cannot opt for NPS-Family Income option (Default annuity).                                                                                                    |  |
| This request needs to be authorised by Nodal Office/POP with other User ID.                                                                                                    |  |

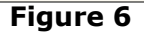

A new page will be displayed and User needs to click on any one of the options provided i.e. 100% Lumpsum withdrawal or 100% Annuity Withdrawal or Lumpsum & Annuity Withdrawal Under Valuation section. As per the option selected by User, the Claimants Withdrawal details will be displayed in **Section C.** POP user will enter receipt number in "Receipt No" field. User needs to provide the Family Members details in **Section E.** Please refer below **Figure 7**.

🕥 protean

protean Change is growth

| N: 110133267485                           |                                                       |                  |                         |                      | Subscriber Name: JV                           | GDEEP CHVXHVN                            |                       |  |
|-------------------------------------------|-------------------------------------------------------|------------------|-------------------------|----------------------|-----------------------------------------------|------------------------------------------|-----------------------|--|
| D Reg No: 6503663                         |                                                       |                  |                         |                      | POP Reg No: 5503525                           |                                          |                       |  |
| Name: APOLLO HOS                          | SPITALS ENTERPRISE L                                  | IMITED           |                         |                      | POP Name: APOLLO HOSPITALS ENTERPRISE LIMITED |                                          |                       |  |
| Subscriber Details                        |                                                       |                  |                         |                      |                                               |                                          |                       |  |
|                                           |                                                       |                  |                         |                      |                                               |                                          |                       |  |
|                                           | Date of Birth                                         |                  |                         |                      | 06/01/1976                                    |                                          |                       |  |
|                                           | Father's Name                                         |                  |                         |                      | CVTTVNDEV CHVXH                               | VN                                       |                       |  |
|                                           | Subscriber's gender                                   |                  |                         |                      | Male                                          |                                          |                       |  |
|                                           | Marital Status                                        |                  |                         |                      | Married                                       |                                          |                       |  |
|                                           | Date Of Death*                                        |                  |                         |                      | 01/04/2021<br>Kindly enter correct            | DD/MM/YYYY<br>Date of Death              |                       |  |
|                                           |                                                       |                  |                         | Edit                 |                                               |                                          |                       |  |
| Valuation                                 |                                                       |                  |                         |                      |                                               |                                          |                       |  |
|                                           | Fotal Valuation as on Date                            | (in Re ) for Ti  | or 1                    |                      | 264360.48                                     |                                          |                       |  |
| 1                                         | fotal Valuation as on Date                            | of Death(in F    | (s.) for Ti             | ier 1*               | 264360.48                                     |                                          |                       |  |
|                                           | Faraaton do on Date                                   |                  |                         |                      | 100% Lump sum V                               | Vithdrawal                               |                       |  |
| C                                         | Do you want to opt for?*                              |                  |                         |                      | 0100% Annuity With                            | ndrawal                                  |                       |  |
|                                           |                                                       |                  |                         |                      | OLump sum & Annu                              | ity Withdrawal                           |                       |  |
| 5                                         | Select Annuity Scheme*<br>Note : Mandatory If Annui   | ty is opted)     |                         |                      | Other Annuity Opt                             | e option (Default annuity)<br>ion        |                       |  |
| F                                         | Receipt No./ Back Office R                            | ef. No.          |                         |                      |                                               |                                          |                       |  |
|                                           |                                                       |                  |                         |                      |                                               |                                          |                       |  |
| Section C - Claima                        | nt Withdrawal Deta                                    | ils              |                         |                      |                                               |                                          |                       |  |
| Towards Withdrawal (in                    | %) for Tier 1*                                        | 100              | %                       | 2643                 | 360.48                                        | % of corpus Claimant will rea<br>account | ceive in his/her bank |  |
| Towards Annuity (in %)                    | for Tier 1*                                           | 0                | %                       | 0                    |                                               | % of corpus Annuitant will ut            | tilise towards pensio |  |
|                                           |                                                       |                  |                         |                      |                                               |                                          |                       |  |
| Section E - Subsc                         | riber's Family Mem                                    | ber Detail       | S                       | Г                    |                                               |                                          |                       |  |
|                                           | Marital Status*                                       |                  |                         |                      | Married                                       | ~                                        |                       |  |
|                                           | Spouse Status :*                                      |                  |                         |                      | Alive                                         | ~                                        |                       |  |
|                                           | Mother Status*                                        |                  |                         |                      | Not Applicable                                | ~                                        |                       |  |
|                                           | Father Status*                                        |                  |                         |                      | Not Applicable                                | ~                                        |                       |  |
|                                           |                                                       |                  |                         |                      |                                               |                                          |                       |  |
|                                           |                                                       |                  | Su                      | bmit                 | Back                                          |                                          |                       |  |
| Note                                      |                                                       |                  |                         |                      |                                               |                                          |                       |  |
| Out of Total NPS (     Out of Total NPS ( | Jorpus, % of corpus Clain<br>Corpus, % of corpus Annu | itant will recei | ive in his<br>ie toward | /ner bar<br>Is pensi | on                                            |                                          |                       |  |
| Claimant can alloc                        | cate any percentage towar                             | ds Lump sun      | n and An                | nuity                |                                               |                                          |                       |  |
| <ul> <li>If spouse and pare</li> </ul>    | ents are not alive, Claimar                           | nt cannot opt    | for NPS-                | Family               | Income option (Default                        | annuity).                                |                       |  |
|                                           |                                                       |                  |                         |                      | ID                                            |                                          |                       |  |

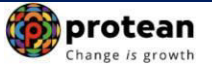

On submission of details, a confirmation Window will be displayed as per below Figure 8.

| and the second second second |                 |                                 |                                |              |                                        |                     |  |
|------------------------------|-----------------|---------------------------------|--------------------------------|--------------|----------------------------------------|---------------------|--|
| PROVE: 110123267485          |                 |                                 |                                |              |                                        |                     |  |
| COO Heg No. 8503683          |                 | Date of Deat                    | •))                            | 01/04/2021   |                                        |                     |  |
| CEO Name APOLLO HOS          |                 | Total Valuation Rs.) for Tier   | on as on Date()<br>I           | 264360.48    |                                        |                     |  |
| Subscriber Details           |                 | Total Valuatio<br>Death(in Rs.) | on as on Date o<br>for Tier 1* | 264360.48    |                                        |                     |  |
|                              |                 | Do you want                     | to opt for?*                   | 100% Lum     | p sum Withdrawal                       |                     |  |
|                              |                 | Select Annue                    | ty Scheme*                     |              |                                        |                     |  |
|                              |                 | Receipt No./<br>No.             | Back Office Re                 | 4            |                                        |                     |  |
|                              | - Section C -   | Claimant W                      | fithdrawal [                   | Details      | 16 of corpus Claim                     | tant will           |  |
|                              | Second Second   |                                 | 100                            | 204000.40    | receive in his/her                     | bank account        |  |
|                              | Towards Annuity | r (in %)*                       | 0 %                            | 0            | % of corpus Annu<br>utilise towards pe | itant will<br>nsion |  |
| Valuation                    | Section E -     | Subscriber                      | 's Family M                    | ember Detail | s                                      |                     |  |
| -                            |                 | Marital Statu                   |                                | Married      |                                        |                     |  |
| 1.                           |                 | Spouse State                    | es (*                          | Alive        |                                        |                     |  |
|                              |                 | Mother Statu                    | s*                             | Not Applie   | able                                   |                     |  |
| •                            |                 | Father Statu                    | e:                             | Not Applic   | able                                   |                     |  |
|                              |                 |                                 |                                |              |                                        |                     |  |

Figure 8

On confirmation, an Acknowledgement Number will be generated. Please refer below Figure 9.

| Death Withdrawal                             | Acknowledgement                                                         |                                                                                                    |                     |
|----------------------------------------------|-------------------------------------------------------------------------|----------------------------------------------------------------------------------------------------|---------------------|
| PRAN: 110000955657<br>Entity Reg No: 2001355 | 🙆 NSDL e-Gov                                                            | is now more and the second second secon | urav<br>NC), Jaipur |
| Subscriber Details                           | Dear Claimant,                                                          |                                                                                                    |                     |
| Date of                                      | Your Withdrawal request has been<br>Withdrawal Request details are give | n successfully initiated. The Subscriber<br>In below:                                                                                                    |                     |
| Father                                       | Acknowledgement Number                                                  | 231304143201                                                                                                    |                     |
| Subsci                                       | Claim ID                                                                | 2313041432                                                                                                    |                     |
| Marital                                      | Name of Subscriber                                                      | Prashant Shantaram Gurav                                                                                                    |                     |
| Orphar                                       | Acknowledgement No. Generated Date                                      | 02-06-2023 14:27:36                                                                                                    |                     |
| Date O                                       |                                                                         |                                                                                                    |                     |
|                                              |                                                                         | OK                                                                                                    |                     |

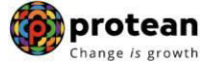

Once Acknowledgement Number is generated, User needs to capture/submit details under **different TABs.** User needs to provide the Subscriber's Family Details such as spouse, mother, father's details under "**Family Details**" TAB. Refer below **Figure 10.** 

If POP desires to cancel the Death Withdrawal request after generation of Acknowledgement Number, POP can cancel the Death Withdrawal request from Initiator login ID by clicking on **`Cancel request'** tab. Refer below **Figure 10**.

| 10100201403                                                                |                                                                                                    |                                                                                                    |           | Subscriber Name                                                                                                    | JVGDEEP CHVXHVN                                                                                                    |                                 |
|----------------------------------------------------------------------------|----------------------------------------------------------------------------------------------------|----------------------------------------------------------------------------------------------------|-----------|----------------------------------------------------------------------------------------------------|----------------------------------------------------------------------------------------------------|---------------------------------|
| Reg No: 6503663                                                            |                                                                                                    |                                                                                                    | F         | POP Reg No: 55                                                                                                    | 503525                                                                                                    |                                 |
| Name: APOLLO HOS                                                           | PITALS ENTERPRISE LI                                                                                                    | WITED                                                                                                    | T         | POP Name: APO                                                                                                    | OLLO HOSPITALS ENTERPRISE L                                                                                                    | IMITED                          |
| m ID: 2112308224                                                           |                                                                                                    |                                                                                                    | 1         | Acknowledgemen                                                                                                    | nt Number: 211230822401                                                                                                    |                                 |
|                                                                            |                                                                                                    |                                                                                                    |           |                                                                                                    |                                                                                                    |                                 |
| amily Details Annuitant                                                    | Details Nominee/Legal H                                                                                                    | leir Details Docu                                                                                                    | iment Che | ecklist - Tier I                                                                                                   | Declaration Documents Upload                                                                                                    |                                 |
|                                                                            |                                                                                                    |                                                                                                    |           |                                                                                                    |                                                                                                    | Cancel Request                  |
| Subscriber Detail                                                          | le                                                                                                    |                                                                                                    |           |                                                                                                    |                                                                                                    |                                 |
| oubscriber betan                                                           | 13                                                                                                    |                                                                                                    |           |                                                                                                    |                                                                                                    |                                 |
|                                                                            | Date of Birth                                                                                                    |                                                                                                    |           | 06/01/1976                                                                                                    |                                                                                                    |                                 |
|                                                                            | Father's Name                                                                                                    |                                                                                                    |           | CVTTVNDEV C                                                                                                    | HVXHVN                                                                                                    |                                 |
|                                                                            | Subscriber's gender                                                                                                    |                                                                                                    |           | Male                                                                                                    |                                                                                                    |                                 |
|                                                                            | Marital Status                                                                                                    |                                                                                                    |           | Married                                                                                                    |                                                                                                    |                                 |
|                                                                            | Date Of Death*                                                                                                    |                                                                                                    |           | 01/04/2021                                                                                                    |                                                                                                    |                                 |
|                                                                            |                                                                                                    |                                                                                                    |           |                                                                                                    |                                                                                                    |                                 |
| Total Valuatio                                                             | n ———                                                                                                    |                                                                                                    |           |                                                                                                    |                                                                                                    |                                 |
|                                                                            | Total Valuation as o                                                                                                    | n Date(in Rs.)                                                                                                    |           | 264360.48                                                                                                    |                                                                                                    |                                 |
|                                                                            | Total Valuation as o                                                                                                    | n Date of Death*                                                                                                    |           | 264360.48                                                                                                    |                                                                                                    |                                 |
|                                                                            |                                                                                                    |                                                                                                    |           | 100% Lump s                                                                                                    | um Withdrawal                                                                                                    |                                 |
|                                                                            |                                                                                                    |                                                                                                    |           |                                                                                                    |                                                                                                    |                                 |
|                                                                            | Do you want to opt                                                                                                    | for?*                                                                                                    |           | 100% Annuity                                                                                                    | Withdrawal                                                                                                    |                                 |
|                                                                            | Do you want to opt                                                                                                    | for?*                                                                                                    |           | 0100% Annuity<br>Lump sum & A<br>NPS-Family In                                                                     | Withdrawal<br>Annuity Withdrawal<br>ncome option (Default                                                                                                    |                                 |
|                                                                            | Do you want to opt                                                                                                    | for?*<br>eme*                                                                                                    |           | Other Annuity                                                                                                    | Withdrawal<br>Annuity Withdrawal<br>acome option (Default                                                                                                    |                                 |
|                                                                            | Do you want to opt                                                                                                    | for?*<br>eme*                                                                                                    |           | Olow Annuity<br>Lump sum & A<br>NPS-Family In<br>annuity)<br>Other Annuity                                         | Withdrawal<br>Annuity Withdrawal<br>acome option (Default<br>r Option                                                                                                    |                                 |
| Section C - Cl                                                             | Do you want to opt<br>Select Annuity Schr<br>laimant Withdrawal D                                                                                                 | etails                                                                                                    |           | 0100% Annuity<br>Lump sum & A<br>NPS-Family In<br>annuity)<br>Other Annuity                                        | Withdrawal<br>Annuity Withdrawal<br>acome option (Default<br>r Option                                                                                                    |                                 |
| Section C - Cl<br>Towards Withdraw                                         | Do you want to opt<br>Select Annuity Schu<br>laimant Withdrawal D                                                                                                 | for?*<br>etails%                                                                                                    | 2643      | 0100% Annuity<br>Lump sum & A<br>NPS-Family In<br>annuity)<br>Other Annuity<br>60.48                               | Withdrawal<br>Annuity Withdrawal<br>acome option (Default<br>r Option<br>% of corpus Claimant will reco<br>bank account.                                                         | eive in his/her                 |
| Section C - Cl<br>Towards Withdraw<br>Towards Annuity (i                   | Do you want to opt<br>Select Annuity Schu<br>laimant Withdrawal D<br>al (in %)*                                                                                   | for?*<br>etails<br>100 %<br>0 %                                                                                                    | 2643      | 0100% Annuity<br>Lump sum & A<br>NPS-Family In<br>annuity)<br>Other Annuity<br>60.48                               | Withdrawal<br>Annuity Withdrawal<br>acome option (Default<br><sup>7</sup> Option<br>% of corpus Claimant will rece<br>bank account.<br>% of corpus Annuitant will uti<br>pension | eive in his/her<br>lise towards |
| Section C - Cl<br>Towards Withdraw<br>Towards Annuity (i<br>Section E - Su | Do you want to opt<br>Select Annuity Scho<br>laimant Withdrawal D<br>at (in %)*<br>ubscriber's Family Me                                                          | for?* etails to 7% to 7% | 2643      | 0100% Annuity<br>Lump sum & A<br>NPS-Family In<br>annuity)<br>Other Annuity<br>60.48                               | Withdrawal<br>Annuity Withdrawal<br>come option (Default<br>r Option<br>% of corpus Claimant will rece<br>bank account.<br>% of corpus Annuitant will uti<br>pension             | eive in his/her<br>lise towards |
| Section C - Cl<br>Towards Withdraw<br>Towards Annuity (i<br>Section E - Su | Do you want to opt<br>Select Annuity Scho<br>laimant Withdrawal D<br>al (in %)*<br>ubscriber's Family Mo<br>Marital Status*                                       | for?*<br>etails<br>100 %<br>0 %<br>ember Details -                                                                                                    | 2643      | 0100% Annuity<br>Lump sum & A<br>NPS-Family In<br>annuity)<br>Other Annuity<br>60.48                               | Withdrawal<br>Annuity Withdrawal<br>acome option (Default<br>of Option<br>% of corpus Claimant will reco<br>bank account.<br>% of corpus Annuitant will uti<br>pension           | eive in his/her<br>lise towards |
| Section C - Cl<br>Towards Withdraw<br>Towards Annuity (i<br>Section E - St | Do you want to opt<br>Select Annuity Schu<br>laimant Withdrawal D<br>al (in %)*<br>ubscriber's Family Me<br>Marital Status*<br>Spouse Gender*                     | for?*<br>etails<br>100 %<br>0 %<br>ember Details -                                                                                                    | 2643      | 0100% Annuity<br>Lump sum & A<br>NPS-Family In<br>annuity)<br>Other Annuity<br>60.48                               | Withdrawal<br>Annuity Withdrawal<br>acome option (Default<br>of Option<br>% of corpus Claimant will rece<br>bank account.<br>% of corpus Annuitant will uti<br>pension           | sive in his/her<br>lise towards |
| Section C - Cl<br>Towards Withdraw<br>Towards Annuity (i<br>Section E - Su | Do you want to opt<br>Select Annuity Scho<br>laimant Withdrawal D<br>al (in %)*<br>ubscriber's Family Me<br>Marital Status*<br>Spouse Gender*<br>Spouse Status :* | for?*<br>eme*<br>etails<br>100<br>%<br>0<br>%<br>ember Details                                                                                                    | 2643      | 0100% Annuity<br>Lump sum & A<br>NPS-Family In<br>annuity)<br>Other Annuity<br>60.48<br>Married<br>Female<br>Alive | Withdrawal<br>Annuity Withdrawal<br>acome option (Default<br>• Option<br>% of corpus Claimant will rece<br>bank account.<br>% of corpus Annuitant will uti<br>pension            | eive in his/her<br>lise towards |

|                         | Spouse Middle Name |                       |   |
|-------------------------|--------------------|-----------------------|---|
|                         | Spouse Last Name   | CHAUHAN               |   |
|                         | Spouse Aadhar/VID  |                       |   |
|                         | Spouse PAN\$       |                       |   |
|                         | Spouse DOB*        | 01/10/1965 DD/MM/YYYY |   |
|                         | Mother Status*     | Not Applicable        | ~ |
|                         | Father Status*     | Not Applicable        | ~ |
|                         | Child 1 Status*    | Not Applicable        | ~ |
|                         | Child 2 Status*    | Not Applicable        | ~ |
|                         | Child 3 Status*    | Not Applicable        | ~ |
| Note S PAN of the Claim | Save &             | Proceed               |   |

Figure 10

User will click **Save & Proceed**. User needs to provide Nomination/Legal Heir details in next TAB. The nominee details registered in CRA will be displayed to the User. If the nominee details are same, User will select the continute with existing nomination as **Yes**. If there is a change in nomination or User wants to add legal heir details, then User needs to select the continute with existing nomination as **No**. In such case, User will be required to capture new nominee/legal heir details. Please refer below **Figure 11**.

|                                                                                                    |                                                                                                    | Subscriber Name                                              | . JVGDEEP CHVXHVN     | (                  |
|----------------------------------------------------------------------------------------------------|----------------------------------------------------------------------------------------------------|--------------------------------------------------------------|-----------------------|--------------------|
| BO Reg No: 6503663                                                                                                    |                                                                                                    | POP Reg No: 5                                                | 503525                |                    |
| BO Name: APOLLO HOSPITALS ENTERP                                                                                                    | RISE LIMITED                                                                                                    | POP Name: AP                                                 | OLLO HOSPITALS ENTI   | ERPRISE LIMITED    |
| laim ID: 2112308224                                                                                                    |                                                                                                    | Acknowledgeme                                                | nt Number: 2112308224 | 101                |
| Family Datails                                                                                                    | Document Checklist Tier I                                                                                       | Declaration Docum                                            | wents Unicad          |                    |
| Manual Instantial Company of the 14 hours                                                                                                    | the second second second second second second second second second second second second second second second s  | the film of the last                                         |                       |                    |
|                                                                                                    | ALINE AND DESCRIPTION OF A DESCRIPTION OF A DESCRIPTION OF A DESCRIPTION OF A DESCRIPTION OF A DESCRIPTION OF A | Statut Radiation                                             |                       |                    |
| Nominations Last Updated : 15/02/2019                                                                                                    |                                                                                                    |                                                              |                       |                    |
| - Tier 1 Nominee / Legal Heir D                                                                                                    | etails                                                                                                    |                                                              |                       |                    |
|                                                                                                    |                                                                                                    |                                                              |                       |                    |
|                                                                                                    |                                                                                                    |                                                              |                       |                    |
| Existing Tier 1 Nominees :                                                                                                    |                                                                                                    |                                                              |                       |                    |
| Existing Tier 1 Nominees :<br>Nominee Name                                                                                                    | Relationship                                                                                                    | with Subscriber                                              | Pe                    | rcentage Share     |
| Existing Tier 1 Nominees :<br>Nominee Name<br>ANURADHA CHAUHAN                                                                                                    | Relationship                                                                                                    | with Subscriber                                              | Pe<br>10              | rcentage Share     |
| Existing Tier 1 Nominees :<br>Nominee Name<br>ANURADHA CHAUHAN                                                                                                    | Relationship                                                                                                    | with Subscriber                                              | Per<br>100            | rcentage Share     |
| Existing Tier 1 Nominees :<br>Nominee Name<br>ANURADHA CHAUHAN                                                                                                    | Relationship<br>SPOUSE<br>Select                                                                                | with Subscriber                                              | Pet<br>10             | rcentage Share     |
| Existing Tier 1 Nominees :<br>Nominee Name<br>ANURADHA CHAUHAN<br>* Continue with existing nominations                                                            | Relationship<br>SPOUSE                                                                                          | with Subscriber                                              | Pe<br>10              | rcentage Share     |
| Existing Tier 1 Nominees :<br>Nominee Name<br>ANURADHA CHAUHAN<br>* Continue with existing nominations :<br>Nominee / Legal Heir Name                             | Relationship<br>SPOUSE<br>Select V<br>Select Ves<br>No                                                          | with Subscriber                                              | Percentage Share      | rcentage Share     |
| Existing Tier 1 Nominees :<br>Nominee Name<br>ANURADHA CHAUHAN<br>* Continue with existing nominations<br>Nominee / Legal Heir Name                               | Relationship<br>SPOUSE<br>Select v<br>Select<br>Yes<br>No                                                       | with Subscriber<br>Relationship with<br>Subscriber           | Percentage Share      | rcentage Share     |
| Existing Tier 1 Nominees :     Nominee Name     ANURADHA CHAUHAN     Continue with existing nominations :     Nominee / Legal Heir Name     ANURADHA     ANURADHA | Relationship<br>SPOUSE<br>Select v<br>Select<br>Yes<br>No<br>CHAUHAN                                            | Relationship with<br>Subscriber                              | Percentage Share      | Additional Details |
| Existing Tier 1 Nominees :<br>Nominee Name<br>ANURADHA CHAUHAN<br>* Continue with existing nominations :<br>Nominee / Legal Heir Name<br>ANURADHA                 | Relationship<br>SPOUSE<br>Select<br>Ves<br>No<br>CHAUHAN                                                        | with Subscriber Relationship with Subscriber SPOUSE          | Percentage Share      | Additional Details |
| Existing Tier 1 Nominees :<br>Nominee Name<br>ANURADHA CHAUHAN<br>* Continue with existing nominations<br>Nominee / Legal Heir Name<br>ANURADHA                   | Relationship<br>SPOUSE<br>Select<br>Ves<br>No<br>CHAUHAN                                                        | with Subscriber<br>Relationship with<br>Subscriber<br>SPOUSE | Percentage Share      | Additional Details |
| Existing Tier 1 Nominees :<br>Nominee Name<br>ANURADHA CHAUHAN<br>* Continue with existing nominations<br>Nominee / Logal Heir Name<br>ANURADHA                   | Relationship<br>SPOUSE<br>Select<br>Yes<br>No<br>CHAUHAN                                                        | with Subscriber<br>Relationship with<br>Subscriber<br>SPOUSE | Percentage Share      | Additional Details |

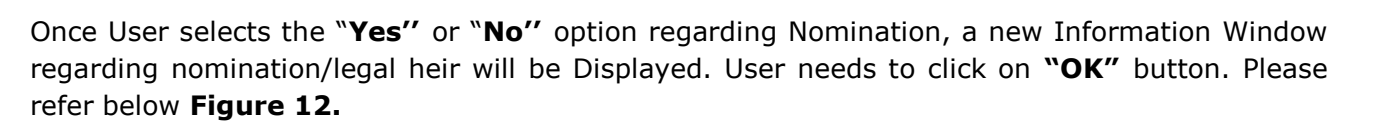

| PRAN: 110133267485                                                                                                    | Subscriber N                                                                                                    | Iame: JVGDEEP CHVXHVN                                                                                                    |
|----------------------------------------------------------------------------------------------------|----------------------------------------------------------------------------------------------------|----------------------------------------------------------------------------------------------------|
| BO Reg No: 6503663                                                                                                    | POP Reg No:                                                                                                    | : 5503525                                                                                                    |
| BO Name: APOLLO HOSPITALS EN                                                                                                    | TERPRISE LIMITED POP Name:                                                                                                    | APOLLO HOSPITALS ENTERPRISE LIMITED                                                                                                    |
| Claim ID: 2112308224                                                                                                    | Acknowledge                                                                                                    | ement Number: 2112308 X                                                                                                    |
| *Corpus towards Lumpsum sho<br>*Corpus towards Lumpsum sho<br>Nominations Last Updated : 15<br>Tier 1 Nominee / Legal<br>Existing Tier 1 Nominees :<br>Nominee Name<br>ANURADHA CHAUHAN<br>* Continue with existing nomin<br>Nominee / Legal Heir Name<br>ANURADHA | If all the registered nominees displayed at 'Nom<br>are Valid//Alive then only select option as 'Yes'<br>existing nominations.<br>If any of the nominee/s displayed is/are Invalid//<br>option as 'No' and enter the claimant(s) details a<br>For Example: There are three registered nomine<br>If nominee C is Invalid/Not alive, then select opt<br>claimant(s) details at 'Nominee/Legal Heir Detai<br>claimant(s) may be nominee A or nominee B or<br>any other person(s) as per the Legal Heir Certifi<br>Certificate.<br>Kindly click on "OK" to proceed with the selecti<br>"Cancel" to change your selection.<br>OK CANCEL | hinee Details' Section<br>for continuing with<br>Not alive then, select<br>as Legal Heir(s).<br>ees namely A, B and C.<br>tion as 'No' and enter<br>ils' section. The<br>both nominee A & B or<br>icate/Family Members<br>ion. Kindly click on |

Figure 12

At this stage, User needs to capture Additional details related to nominees/legal heir by clicking on "Additional Details" option. Please refer below Figure 13.

protean Change is growth

| Death Withdrawal - Requ                                                                                                    | est Initiation                                                                                                    |                                                                                                    |                    |                         |   |  |
|----------------------------------------------------------------------------------------------------|----------------------------------------------------------------------------------------------------|----------------------------------------------------------------------------------------------------|--------------------|-------------------------|---|--|
| RAN: 110133267485                                                                                                    |                                                                                                    | Subscriber Name                                                                                                 | : JVGDEEP CHVX     | HVN                     |   |  |
| CBO Reg No: 6503663                                                                                                    |                                                                                                    | POP Reg No: 5                                                                                                   | 503525             |                         |   |  |
| CBO Name: APOLLO HOSPITALS EN                                                                                                    | TERPRISE LIMITED                                                                                                    | POP Name: AF                                                                                                    | OLLO HOSPITALS E   | INTERPRISE LIMITED      | ) |  |
| Claim ID: 2112308224                                                                                                    |                                                                                                    | Acknowledgeme                                                                                                   | nt Number: 2112308 | 322401                  |   |  |
|                                                                                                    |                                                                                                    |                                                                                                    |                    |                         |   |  |
| Family Details Nominee/Legal Heir De                                                                                                    | tails Document Checklist-T                                                                                             | ier I Declaration Docum                                                                                         | ents Upload        |                         |   |  |
| Family Details Nominee/Legal Heir De                                                                                                    | tails Document Checklist-T                                                                                             | ier I Declaration Docum                                                                                         | ents Upload        |                         |   |  |
| Family Details Nominee/Legal Heir De<br>*Corpus towards Lumpsum shoul                                                                                                    | d be given to respective no                                                                                            | ier I Declaration Docum                                                                                         | ents Upload        |                         |   |  |
| Family Details Nominee/Legal Heir De<br>*Corpus towards Lumpsum shoul<br>Nominations Last Updated : 15/02                                                                                                    | tails Document Checklist-T<br>d be given to respective no<br>(2019                                                     | ier I Declaration Docum<br>minees / legal heirs                                                                 | ents Upload        |                         |   |  |
| Family Details Nominee/Legal Heir De<br>*Corpus towards Lumpsum shoul<br>Nominations Last Updated : 15/02<br>Tier 1 Nominee / Legal He                                                                                                    | tails Document Checklist-T<br>d be given to respective no<br>/2019<br>eir Details                                      | ier I Declaration Docum                                                                                         | ents Upload        |                         |   |  |
| Family Details Nominee/Legal Heir De<br>*Corpus towards Lumpsum shoul<br>Nominations Last Updated : 15/02<br>Tier 1 Nominee / Legal He<br>Existing Tier 1 Nominees :                                                                                                    | tails Document Checklist-T<br>d be given to respective no<br>12019<br>eir Details                                      | ier I Declaration Docum                                                                                         | ients Upload       |                         |   |  |
| Family Details Nominee/Legal Heir De<br>*Corpus towards Lumpsum shoul<br>Nominations Last Updated : 15/02<br>Tier 1 Nominee / Legal He<br>Existing Tier 1 Nominees :<br>Nominee Name                                                                                                    | tails Document Checklist-T<br>d be given to respective no<br>(2019<br>eir Details<br>Relation                          | ier I Declaration Docum<br>minees / legal heirs<br>ship with Subscriber                                         | ients Upload       | Percentage Share        |   |  |
| Family Details Nominee/Legal Heir De<br>*Corpus towards Lumpsum shoul<br>Nominations Last Updated : 15/02<br>Tier 1 Nominee / Legal He<br>Existing Tier 1 Nominees :<br>Nominee Name<br>ANURADHA CHAUHAN                                                                                                    | tails Document Checklist-T<br>d be given to respective no<br>(2019<br>eir Details<br>Relation<br>SPOUSE                | ier I Declaration Docum<br>minees / legal heirs<br>ship with Subscriber                                         | ents Upload        | Percentage Share        |   |  |
| Family Details Nominee/Legal Heir De<br>*Corpus towards Lumpsum shoul<br>Nominations Last Updated : 15/02<br>Tier 1 Nominee / Legal He<br>Existing Tier 1 Nominees :<br>Nominee Name<br>ANURADHA CHAUHAN                                                                                                    | tails Document Checklist-T<br>d be given to respective no<br>(2019<br>eir Details<br>Relation<br>SPOUSE                | ier I Declaration Docum<br>minees / legal heirs<br>ship with Subscriber                                         | ents Upload        | Percentage Share        |   |  |
| Family Details       Nominee/Legal Heir De         *Corpus towards Lumpsum shoul         Nominations Last Updated : 15/02         Tier 1 Nominee / Legal Heir         Existing Tier 1 Nominees :         Nominee Name         ANURADHA CHAUHAN         * Continue with existing nomination                                   | tails Document Checklist-T<br>d be given to respective no<br>(2019<br>eir Details<br>Relation<br>SPOUSE<br>ons : Yes   | ier I Declaration Docum<br>minees / legal heirs<br>ship with Subscriber                                         | ients Upload       | Percentage Share<br>100 |   |  |
| Family Details       Nominee/Legal Heir De         *Corpus towards Lumpsum shoul         Nominations Last Updated : 15/02         Tier 1 Nominee / Legal Heir         Existing Tier 1 Nominees :         Nominee Name         ANURADHA CHAUHAN         * Continue with existing nomination         Nominee / Legal Heir Name | tails Document Checklist-T<br>d be given to respective no<br>r2019<br>eir Details Relation<br>SPOUSE<br>ons : Yes V    | ier I Declaration Docum<br>minees / legal heirs<br>ship with Subscriber<br>Relationship with<br>Subscriber      | Percentage Shar    | Percentage Share<br>100 |   |  |
| Family Details Nominee/Legal Heir De<br>*Corpus towards Lumpsum shoul<br>Nominations Last Updated : 15/02<br>Tier 1 Nominee / Legal He<br>Existing Tier 1 Nominees :<br>Nominee Name<br>ANURADHA CHAUHAN<br>* Continue with existing nominat                                                                                 | alls Document Checklist-T<br>d be given to respective no<br>(2019)<br>eir Details<br>Relation<br>SPOUSE<br>ons : Yes V | ier I Declaration Docum<br>minees / legal heirs<br>ship with Subscriber<br>E<br>Relationship with<br>Subscriber | Percentage Shar    | Percentage Share<br>100 |   |  |

Once User Clicks on "Additional Details" option, a new Window will be displayed wherein, User needs to provide Address & Bank details of nominee/legal heir and Click on "Save" button. Please refer below Figure 14.

| Personal Details                                               |            | Address & Bank Details       |                                                                           |  |
|----------------------------------------------------------------|------------|------------------------------|---------------------------------------------------------------------------|--|
| First Name *                                                   | ANURADHA   | Address 1 *                  | 3RD FLOOR FLAT NO.18 SHIVPL                                               |  |
| Middle Name                                                    |            | Address 2                    | BABURAO PARULEKAR MARG,E                                                  |  |
| Last Name / Surname                                            | CHAUHAN    | Address 3                    |                                                                           |  |
| Relationship *                                                 | SPOUSE     | City                         | MUMBAI                                                                    |  |
| Date of Birth\$                                                | DD/MM/YYYY | Pincode*                     | 400028 Q                                                                  |  |
| Percentage Share *                                             | 100        | State *                      | Maharashtra 🗸                                                             |  |
| Major/Minor*                                                   | MINOR      | Country *                    | India 🗸                                                                   |  |
| Guardian Date of Birth *                                       | DD/MM/YYYY | Mobile No*                   | 9757222422                                                                |  |
| Guardian Name *                                                |            | Alternate Contact No.        |                                                                           |  |
| Guardian Middle Name                                           |            | Email ID*                    | SAGAR.KONDVILKAR14@GMAIL                                                  |  |
| Guardian Last Name / Surname                                   |            | Bank Account Type*           | SAVINGS 🗸                                                                 |  |
| AADHAAR / VID                                                  |            | Bank Account Number*         |                                                                           |  |
| PAN*                                                           | ВQQPK8787Н | Confirm Bank Account Number* | 5678                                                                      |  |
| скус                                                           |            | Bank IFS Code*               | HDFC0000424 Q                                                             |  |
| Are you a Politically Exposed<br>Person (PEP)*                 | No         | Bank Name*                   | HDFC BANK                                                                 |  |
| e you related to a Politically                                 | No         | Bank Branch*                 | MUMBAI - MATUNGA (EAST)                                                   |  |
| posed Person (PEP)*                                            |            |                              | PAL RESIDENCY,SHOP NO                                                     |  |
| nviction under any criminal<br>oceedings in India or abroad? * | No         | Bank Address*                | 2,PLOT NO 358BHANDARKAR<br>ROAD, MATUNGA (CR)MUMBAI<br>MAHARASHTRA 400019 |  |
|                                                                |            | Bank Address Pin*            |                                                                           |  |
|                                                                |            | MICR Code                    | 400240063                                                                 |  |

Figure 14

At this stage, below page will be displayed wherein User needs to click on "Next" button to proceed further. Please refer below **Figure 15.** 

protean 🍈

| Nominee Name                             | Relationship                  | with Subscriber                 | Percent          | tage Share         |  |
|------------------------------------------|-------------------------------|---------------------------------|------------------|--------------------|--|
| ANURADHA CHAUHAN                         | SPOUSE                        |                                 | 100              |                    |  |
| * Continue with existing nominations     | Yes 🗸                         |                                 |                  |                    |  |
| Nominee / Legal Heir Name                |                               | Relationship with<br>Subscriber | Percentage Share |                    |  |
| ANURADHA                                 | CHAUHAN                       | SPOUSE                          | 100              | Additional Details |  |
| N                                        |                               | Close                           |                  | //                 |  |
| Note                                     | . far hath tinn               |                                 |                  |                    |  |
| The percentage calculation should        | be 100% in total for each tie | er.                             |                  |                    |  |
| You cannot revert Continue with example. | xisting option once opted.    |                                 |                  |                    |  |
|                                          |                               |                                 |                  |                    |  |

Figure 15

In next "**Documents Checklist" TAB**, User needs to confirm the Withdrawal Form, supporting documents related to exit request, Bank Proof, Identity & Address Proof and proceed further. Please refer below **Figure 16**.

| : 130062323                                                                            |                                                                                                    |                                           | Back 1                                                                                                    | to Main Menu |  |
|----------------------------------------------------------------------------------------|----------------------------------------------------------------------------------------------------|-------------------------------------------|----------------------------------------------------------------------------------------------------|--------------|--|
| Death W                                                                                | ithdra                                                                                                    | awal -                                    | Request Initiation                                                                                                    |              |  |
| PRAN: 11013                                                                            | 3326748                                                                                                    | 85                                        | Subscriber Name: JVGDEEP CHVXHVN                                                                                                    |              |  |
| CBO Reg No:                                                                            | 65036                                                                                                    | 63                                        | POP Reg No: 5503525                                                                                                    |              |  |
| CBO Name:                                                                              | APOLL                                                                                                    | O HOSPI                                   | TALS ENTERPRISE LIMITED POP Name: APOLLO HOSPITALS ENTERPRISE LIMITED                                                                                                    |              |  |
|                                                                                        | 1230822                                                                                                    | 24                                        | Acknowledgement Number: 211230822401                                                                                                    |              |  |
| Family Detail                                                                          | s No                                                                                                    | ominee/Leg                                | al Heir Details Document Checklist-Tier I Declaration Documents Upload                                                                                                    |              |  |
|                                                                                        |                                                                                                    |                                           |                                                                                                    |              |  |
| Supp                                                                                   | porting                                                                                                    | g Docur                                   | nents                                                                                                    |              |  |
| Sr No.                                                                                 | ſ                                                                                                    | Document                                  | Name                                                                                                    |              |  |
| 1                                                                                      | - 1                                                                                                    | Withdraw                                  | al form duly filled and signed stamped by manned Nodal Office *                                                                                                    |              |  |
| 2                                                                                      |                                                                                                    |                                           | artonn dury med and signed-stamped by mapped rodar once.                                                                                                    |              |  |
| 2                                                                                      |                                                                                                    | Original E                                | DAN Card/Copy of oPDAN Card/Notariood Affidavit (if PDAN card not submitted)                                                                                                    |              |  |
| 3                                                                                      |                                                                                                    | Comilu M                                  | rkan Cardicopy of erkan Cardinolarised Amdavil (if rkan card not submitted)                                                                                                    |              |  |
| 4                                                                                      |                                                                                                    |                                           |                                                                                                    |              |  |
| J                                                                                      |                                                                                                    | Legarnen                                  | i certificate issued by rifst class magistrate                                                                                                    |              |  |
|                                                                                        | Tier                                                                                                    | rl                                        |                                                                                                    |              |  |
| Sr No.                                                                                 | Tier<br>Non                                                                                                    | r I<br>minees                             | Document Name                                                                                                    |              |  |
| Sr No.<br>1                                                                            | Tier<br>Non<br>1                                                                                                    | r I<br>minees                             | Document Name<br>Cancelled Cheque / Bank Certificate /Self attested copy of Bank passbook*                                                                                                    |              |  |
| sr No.<br>1                                                                            | Tier<br>Nom<br>1<br>2<br>of of Id                                                                                                    | dentity                                   | Document Name<br>Cancelled Cheque / Bank Certificate /Self attested copy of Bank passbook*                                                                                                    |              |  |
| sr No.<br>1<br>Proc                                                                    | Tier<br>Nom<br>1<br>Øf of Id                                                                                                    | r I<br>minees<br>dentity                  | Document Name<br>Cancelled Cheque / Bank Certificate /Self attested copy of Bank passbook*                                                                                                    |              |  |
| sr No.<br>1<br>Proc                                                                    | Tier<br>Non<br>1<br>of of Id<br>Tier<br>Non                                                                                                    | r I<br>minees<br>dentity<br>r I<br>minees | Document Name<br>Cancelled Cheque / Bank Certificate /Self attested copy of Bank passbook*                                                                                                    |              |  |
| sr No.<br>1<br>Sr No.                                                                  | Tier<br>Nom<br>1<br>Sof of Id<br>Tier<br>Nom<br>1                                                                                                    | r I<br>minees<br>dentity<br>r I<br>minees | Document Name Cancelled Cheque / Bank Certificate /Self attested copy of Bank passbook* Document Name                                                                                                    |              |  |
| sr No.<br>1<br>Proc<br>Sr No.<br>1                                                     | Tier<br>Non<br>1<br>2<br>of of Id<br>7<br>ier<br>Non<br>1                                                                                                    | r I<br>minees<br>dentity<br>r I<br>minees | Document Name Cancelled Cheque / Bank Certificate /Self attested copy of Bank passbook*  Document Name Valid Passport issued by Government of India.                                                                                                    |              |  |
| sr No.<br>1<br>Proc<br>Sr No.<br>1<br>2                                                | Tier<br>Non<br>1<br>of of Id<br>Tier<br>Non<br>1<br>1                                                                                                    | dentity                                   | Document Name Cancelled Cheque / Bank Certificate /Self attested copy of Bank passbook* Document Name Valid Passport issued by Government of India. Ration Card with Photograph.                                                                                                    |              |  |
| Sr No.<br>1<br>Proc<br>Sr No.<br>1<br>2<br>3                                           | Tier<br>Non<br>1<br>Df of Id<br>1<br>1<br>1<br>2<br>2<br>3<br>3<br>3<br>3<br>3<br>3<br>3<br>3<br>3<br>3<br>3<br>3<br>3<br>3<br>3                                                                                                    | dentity<br>r I<br>minees                  | Document Name         Cancelled Cheque / Bank Certificate /Self attested copy of Bank passbook*         Document Name         Valid Passport issued by Government of India.         Ration Card with Photograph.         Bank pass book or Certificate with Photograph                                                                                                    |              |  |
| Sr No.<br>1<br>Proc<br>Sr No.<br>1<br>2<br>3<br>4                                      | Tier       Non       1       I       I                                                                                                    | dentity                                   | Document Name         Cancelled Cheque / Bank Certificate /Self attested copy of Bank passbook*         Document Name         Valid Passport issued by Government of India.         Ration Card with Photograph.         Bank pass book or Certificate with Photograph         Voters Identity Card with Photograph and residential address.                                                                                                    |              |  |
| sr No.<br>1<br>Proc<br>sr No.<br>1<br>2<br>3<br>4<br>5                                 | Tiers Non 1 1 1 1 1 1 1 1 1 1 1 1 1 1 1 1 1 1 1                                                                                                    | dentity<br>r I<br>minees                  | Document Name         Cancelled Cheque / Bank Certificate /Self attested copy of Bank passbook*         Document Name         Valid Passport issued by Government of India.         Ration Card with Photograph.         Bank pass book or Certificate with Photograph         Voters Identity Card with Photograph and residential address.         Valid Driving license with photograph.                                                                                                    |              |  |
| Sr No.<br>1<br>Proc<br>Sr No.<br>1<br>2<br>3<br>4<br>5<br>6                            | Tiers       1       1       1       1       1       1       1       1       1       1       1       1       1       1       1       1       1       1       1       1       1       1       1       1       1       1       1       1       1       1       1       1       1       1       1       1       1       1       1       1       1       1       1       1       1       1       1       1       1       1       1       1       1       1       1       1       1       1       1       1       1       1       1       1       1       1       1                                                                                                    | r I<br>dentity<br>r I<br>minees           | Document Name         Cancelled Cheque / Bank Certificate /Self attested copy of Bank passbook*         Document Name         Valid Passport issued by Government of India.         Ration Card with Photograph.         Bank pass book or Certificate with Photograph         Voters Identity Card with Photograph.         Valid Driving license with photograph.         PAN Card issued by income tax department.                                                                                                    |              |  |
| Sr No.<br>1<br>Proc<br>Sr No.<br>1<br>2<br>3<br>4<br>5<br>6<br>7                       | Tier           1           1           2           5           5           1           1           2           1           1           2           1           2           1           2           2           2           2           2           2           2           2           2           2           2           2           2           2           2           3           3           3           3           3           3           3           3           3           3           3           3           3           3           3           3           3           3           3           3           3           3           3           3                                                                                                    | r I<br>dentity<br>r I<br>minees           | Document Name         Cancelled Cheque / Bank Certificate /Self attested copy of Bank passbook*         Document Name         Valid Passport issued by Government of India.         Ration Card with Photograph.         Bank pass book or Certificate with Photograph         Voters Identity Card with Photograph.         Valid Driving license with photograph.         PAN Card issued by income tax department.         Certificate of identify with photograph signed by a Member of Parliament or Member of Legislative Assembly.                                                                                                    |              |  |
| Sr No.<br>1<br>Proc<br>Sr No.<br>1<br>2<br>3<br>4<br>5<br>6<br>7<br>8                  | Tiers           1           1           1           1           1           1           1           1           1           1           1           1           1           1           1           1           1           1           1           1           1           1           1           1           1           1           1           1           1           1           1           1           1           1           1           1           1           1           1           1           1           1           1           1           1           1           1           1           1           1           1           1           1 <td>dentity<br/>r I<br/>minees</td> <td>Document Name         Cancelled Cheque / Bank Certificate /Self attested copy of Bank passbook*         Cancelled Cheque / Bank Certificate /Self attested copy of Bank passbook*         Document Name         Valid Passport issued by Government of India.         Ration Card with Photograph.         Bank pass book or Certificate with Photograph         Voters Identity Card with Photograph.         Valid Driving license with photograph.         PAN Card issued by income tax department.         Certificate of identify with photograph signed by a Member of Parliament or Member of Legislative Assembly.         Aadhar Card/Letter issued by Unique Identification Authority of India.</td> <td></td> <td></td> | dentity<br>r I<br>minees                  | Document Name         Cancelled Cheque / Bank Certificate /Self attested copy of Bank passbook*         Cancelled Cheque / Bank Certificate /Self attested copy of Bank passbook*         Document Name         Valid Passport issued by Government of India.         Ration Card with Photograph.         Bank pass book or Certificate with Photograph         Voters Identity Card with Photograph.         Valid Driving license with photograph.         PAN Card issued by income tax department.         Certificate of identify with photograph signed by a Member of Parliament or Member of Legislative Assembly.         Aadhar Card/Letter issued by Unique Identification Authority of India.                                                                                                    |              |  |
| Sr No.<br>1<br>Proc<br>Sr No.<br>1<br>2<br>3<br>4<br>5<br>6<br>7<br>8<br>9             | Tier           1           1           2           5           6           1           2           1           2           1           2           2           2           2           2           2           2           2           2           2           2           2           2           2           2           2           2           3           3           3           3           3           3           3           3           3           3           3           3           3           3           3           3           3           3           3           3           3           3           3           3           3           3                                                                                                    | dentity<br>r i<br>minees                  | Document Name         Cancelled Cheque / Bank Certificate /Self attested copy of Bank passbook*         Cancelled Cheque / Bank Certificate /Self attested copy of Bank passbook*         Document Name         Valid Passport issued by Government of India.         Ration Card with Photograph.         Bank pass book or Certificate with Photograph         Voters Identity Card with Photograph and residential address.         Valid Driving license with photograph.         PAN Card issued by income tax department.         Certificate of identify with photograph signed by a Member of Parliament or Member of Legislative Assembly.         Aadhar Card/Letter issued by Unique Identification Authority of India.         Job Cards issued by NREGA duly signed by an officer of the State Government.                                                                                                    |              |  |
| Sr No.<br>1<br>Proc<br>Sr No.<br>1<br>2<br>3<br>4<br>5<br>6<br>7<br>8<br>9<br>10       | Tier           1           1           1           2           5           5           1           1           1           1           1           1           1           1           1           1           1           1           1           1           1           1           1           1           1           1           1           1           1           1           1           1           1           1           1           1           1           1           1           1           1           1           1           1           1           1           1           1           1           1           1           1           1                                                                                                    | dentity<br>r I<br>minees                  | Document Name         Cancelled Cheque / Bank Certificate /Self attested copy of Bank passbook*         Cancelled Cheque / Bank Certificate /Self attested copy of Bank passbook*         Document Name         Valid Passport issued by Government of India.         Ration Card with Photograph.         Bank pass book or Certificate with Photograph         Voters Identity Card with Photograph and residential address.         Valid Driving license with photograph.         PAN Card issued by income tax department.         Certificate of identify with photograph signed by a Member of Parliament or Member of Legislative Assembly.         Aadhar Card/Letter issued by Unique Identification Authority of India.         Job Cards issued by NREGA duly signed by an officer of the State Government.         Photo Identity card issued by Government Defence, Paramilitary and Police Departments.                                                                                                    |              |  |
| Sr No.<br>1<br>Proc<br>Sr No.<br>1<br>2<br>3<br>4<br>5<br>6<br>7<br>8<br>9<br>10<br>11 | Tierwork           1           1           1           2           5           1           1           2           1           2           2           2           2           2           2           2           2           2           2           2           2           2           2           2           2           2           3           3           3           3           3           3           3           3           3           3           3           3           3           3           3           3           3           3           3           3           3           3           3           3           3           3           3<                                                                                                    | dentity<br>r I<br>minees                  | Document Name         Cancelled Cheque / Bank Certificate /Self attested copy of Bank passbook*         Cancelled Cheque / Bank Certificate /Self attested copy of Bank passbook*         Document Name         Document Name         Valid Passport issued by Government of India.         Ration Card with Photograph.         Bank pass book or Certificate with Photograph         Voters Identity Card with Photograph and residential address.         Valid Driving license with photograph.         PAN Card issued by income tax department.         Certificate of identify with photograph signed by a Member of Parliament or Member of Legislative Assembly.         Aadhar Card/Letter issued by Unique Identification Authority of India.         Job Cards issued by NREGA duly signed by an officer of the State Government.         Photo Identity card issued by Government Defence, Paramilitary and Police Departments.         Ex-Service Man Card issued by Ministry of Defence to their employees |              |  |

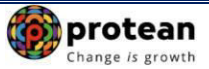

| Sr No.   | Tier I<br>Nominees | Document Name                                                                                                    |
|----------|--------------------|----------------------------------------------------------------------------------------------------|
|          | 1                  |                                                                                                    |
| 1        | <b></b>            | Valid Passport issued by Government of India.                                                                                                    |
| 2        |                    | Certificate of identify with photograph signed by a Member of Parliament or Member of Legislative Assembly.                                                                                                    |
| 3        |                    | Job Cards issued by NREGA duly signed by an officer of the State Government.                                                                                                    |
| 4        |                    | Identity card issued by Central /State government and its Departments, Statuary/Regulatory Authorities, Public<br>Sector Undertakings, Scheduled Commercial Banks, Public Financial Institutions, Colleges affiliated to Universities<br>and Professional Bodies such as ICAI, ICWAI, ICSI, Bar Council, etc |
| 5        |                    | Ration card with photograph and residential address.                                                                                                    |
| 6        |                    | Bank Pass book or certificate with photograph and residential address.                                                                                                    |
| 7        |                    | Voters Identity Card with Photograph and residential address.                                                                                                    |
| 8        |                    | Valid Driving license with photograph and residential address.                                                                                                    |
| 9        |                    | Letter from any recognized public authority at the level of Gazetted officer like District Magistrate, Divisional Commissioner, BDO, Tehsildar, Mandal Revenue Officer, Judical Magistrate etc                                                                                                    |
| 10       |                    | Adhar Card/Letter issued by unique identification Authority of India Clearly showing the address.                                                                                                    |
| 11       |                    | Latest Electricity/Water bill in the name of the claimant and showing the address (Less than 6 months old).                                                                                                    |
| 12       |                    | Latest Telephone bill in the name of the claimant and showing the address (less than 6 months old).                                                                                                    |
| 13       |                    | Latest property/house Tax Receipt (not more than one year old).                                                                                                    |
| 14       |                    | Existing Valid registered lease agreement of the house on stamp paper (in case agreement of the house on stamp paper (in case of rented/leased accommodation).                                                                                                    |
| <b>«</b> |                    | Save & Proceed                                                                                                    |

Figure 16

User will click **Save & Proceed**. The next TAB is for **Delcaration**. The User needs to accept the declaration to process the withdrawal request and click on **"Save and Proceed"** button. Please refer below **Figure 17**.

| N: 110133267485                                                                                                    | Subscriber Name: JVGDEEP CHVXHVN                                                                                                    |
|----------------------------------------------------------------------------------------------------|----------------------------------------------------------------------------------------------------|
| D Reg No: 6503663                                                                                                    | POP Reg No: 5503525                                                                                                    |
| Name: APOLLO HOSPITALS ENTERPRISE LIMITED                                                                                                    | POP Name: APOLLO HOSPITALS ENTERPRISE LIMITED                                                                                                    |
| m ID: 2112308224                                                                                                    | Acknowledgement Number: 211230822401                                                                                                    |
| mily Details Nominee/Legal Heir Details Document Checklist-Ti                                                                                                    | er I Declaration Documents Upload                                                                                                    |
| C Declaration by Claimant                                                                                                    |                                                                                                    |
| Declaration by Claimant                                                                                                    |                                                                                                    |
| I hereby declare and state that all the personal details provided<br>agree that NPS Trust / CRA shall not be held responsible/liable<br>details pertaining to bank account by me. Further, I authorize t<br>withdrawal application with the Annuity Service Providers for fac | d by me in the form as above are true and correct to the best of my knowledge. I also<br>of any losses or delays that may arise due to provision of incorrect details including<br>the National Pension System Trust(NPST)/ CRA to share informations pertaining to my<br>ilitating the purchase of annuity in applicable cases as is required under NPS. |
| Declaration by Nodal Office/POP                                                                                                    |                                                                                                    |
| ✓ Declaration by Nodal Office/POP                                                                                                    |                                                                                                    |
| <ol> <li>It is certified that above declaration has been signed/thumb<br/>minor heir(s) of deceased subscriber late Sh/Smt/Kum JVGDE<br/>have been read over to him / her/them by me and got confirmed</li> </ol>                                                             | impressed before me by the nominee(s)/legal heir(s)/guardian of minor nominee(s) or<br>EP CHVXHVN with PRAN 110133267485 as above and has read the entries / entries<br>by him / her/them.                                                                                                    |
| 2. That all the contributions including the subscriber contribution<br>no further contributions are pending. (applicable for government                                                                                                    | and employer contribution have been transferred in to the PRAN of the subscriber and sector subscribers only)                                                                                                    |
| 3. That Identification and address of the nominee/claimant is centre withdrawal form has been verified and can be accepted as fi                                                                                                    | tified as provided in the withdrawal form above. The name of claimant as mentioned on nal.                                                                                                    |
| 4 It is also certified that this office has not paid/received any f<br>have any objection for release of accumulated pension wealth to                                                                                                    | amily pension to the legal heir(s)/nominee(s) of the deceased subscriber and we dont<br>his/her claimant. (applicable for government Sector subscribers only)                                                                                                    |
| <ol> <li>The bank account details of nominee/claimant as provided in<br/>payment</li> </ol>                                                                                                    | bank details section have been checked and verified and the same can be accepted for                                                                                                    |
| II Save                                                                                                    | & Proceed Close                                                                                                    |
|                                                                                                    |                                                                                                    |
| Note                                                                                                    |                                                                                                    |
| This request needs to be authorised by Nodal Office/POP with                                                                                                    | other User ID.                                                                                                    |
| User can opt for Lump sum & Annuity Withdrawal as per PFRI                                                                                                    | DA Exit Regulation 2015 and amendments thereto.                                                                                                    |

Figure 17

A New Information window will be opened regarding scanned documents Upload. User needs to click on **"OK"** button. Please refer below **Figure 18.** 

🍘 protean

|                                                                                                    | Change Is      |
|----------------------------------------------------------------------------------------------------|----------------|
| C Declaration by Nodal Office/POP                                                                                                    |                |
| Declaration by Nodal Office/POP                                                                                                    |                |
| <ol> <li>It is certified that above declaration has been signed/thumb impressed before me by the nominee(s)/legal heir(s)/guardian of minor nominee(s)/minor heir(s) of deceased subscriber late. Sh/Smt/Kum JVGDEEP CHVXHVN with PRAN 110133267485 as above and has read the entries / en have been read over to him / her/them by me and got confirmed by him / her/them.</li> </ol>                                                                                                    | s) or<br>tries |
| 2. That all the contributions including the subscriber contribution and employer contribution have been transferred in to the PRAN of the subscriber no further contributions are pending. (applicable for government sector subscribers only)                                                                                                    | and            |
| 3. That Identification and address of the nominee/claimant is certified as provided in the withdrawal form above. The name of claimant as mentioned the withdrawal form has been verified and can be accepted as final.                                                                                                    | d on           |
| 4 It is also certified that this office has not paid/received any family pension to the legal heir(s)/nominee(s) of the deceased s the related of a second second s | dont           |
| 5. The bank accorpayment Kindly Upload supporting documents at next screen for faster processing of withdrawal request.                                                                                                    | d for          |
| Save & Proceed Close                                                                                                    | »>             |
| Note                                                                                                    |                |
| This request needs to be authorised by Nodal Office/POP with other User ID.                                                                                                    |                |
| User can opt for Lump sum & Annulty Withdrawal as per PFRDA Exit Regulation 2015 and amendments thereto.                                                                                                    |                |
| Best viewed in Google Chrome, Mozilla & Internet Explorer 10+ with a resolution of 1024 X 768.                                                                                                    | Privacy Policy |

Figure 18

At **"Documents Upload" TAB,** User needs to upload the complete documents such as Withdrawal Form & Supporting documents, KYC Documents & Bank Proof. Please refer below Figure **19A & 19B.** 

| Death Withdrawal - Request I                                                                                                    | nitiation                                                                                                    |                                                                                                    |  |
|----------------------------------------------------------------------------------------------------|----------------------------------------------------------------------------------------------------|----------------------------------------------------------------------------------------------------|--|
| PRAN: 110133267485                                                                                                    | Su                                                                                                    | bscriber Name: JVGDEEP CHVXHVN                                                                                                    |  |
| CBO Reg No: 6503663                                                                                                    | PC                                                                                                    | P Reg No: 5503525                                                                                                    |  |
| BO Name: APOLLO HOSPITALS ENTERPRI                                                                                                    | SE LIMITED PC                                                                                                    | P Name: APOLLO HOSPITALS ENTERPRISE LIMITED                                                                                                    |  |
| Claim ID: 2112308224                                                                                                    | Ac                                                                                                    | knowledgement Number: 211230822401                                                                                                    |  |
| Family Details Nominee/Legal Heir Details                                                                                                    | Document Checklist-Tier I Declara                                                                                                    | Documents Upload                                                                                                    |  |
| C Download Exit Withdrawal For                                                                                                    | m                                                                                                    |                                                                                                    |  |
| Please complete all the details under all ta                                                                                                    | bs to download form.                                                                                                    |                                                                                                    |  |
|                                                                                                    |                                                                                                    |                                                                                                    |  |
|                                                                                                    | Download Exit Wit                                                                                                    | thdrawal Forms                                                                                                    |  |
|                                                                                                    |                                                                                                    |                                                                                                    |  |
| Oocument Upload                                                                                                    |                                                                                                    |                                                                                                    |  |
|                                                                                                    |                                                                                                    |                                                                                                    |  |
| Document Name                                                                                                    | Attach File                                                                                                    | File Download                                                                                                    |  |
| Withdrawal Form                                                                                                    | Choose File No file chose                                                                                                    | n                                                                                                    |  |
| KYC/Other Documents - Tier I                                                                                                    | Choose File No file chose                                                                                                    | n                                                                                                    |  |
| Bank Proof                                                                                                    | Choose File No file chose                                                                                                    | n                                                                                                    |  |
| <b>«</b>                                                                                                    | Upload Close Confin                                                                                                    | m & Proceed<br>19A                                                                                                    |  |
| <b>«</b>                                                                                                    | Upload Close Confin                                                                                                    | m & Proceed<br>19A                                                                                                    |  |
| <b>K</b><br>Death Withdrawal - Request I                                                                                                    | Upload Close Confin<br>Figure                                                                                                    | m & Proceed<br>19A                                                                                                    |  |
| Withdrawal - Request I       PRAN: 110133267485                                                                                                    | Upload Close Confir<br>Figure<br>nitiation                                                                                                    | m & Proceed<br>19A<br>Ibscriber Name: JVGDEEP CHVXHVN                                                                                                    |  |
| CBO Reg No: 6503663                                                                                                    | Upload Close Confin<br>Figure<br>nitiation                                                                                                    | m & Proceed<br>19A<br>Ibscriber Name: JVGDEEP CHVXHVN<br>DP Reg No: 5503525                                                                                                    |  |
| Withdrawal - Request I         PRAN: 110133267485         CBO Reg No: 6503663         CBO Name: APOLLO HOSPITALS ENTERPRING                                                                                                    | Upload Close Confir<br>Figure<br>nitiation<br>ISE LIMITED PO                                                                                                    | M & Proceed<br>19A<br>Ubscriber Name: JVGDEEP CHVXHVN<br>OP Reg No: 5503525<br>OP Name: APOLLO HOSPITALS ENTERPRISE LIMITED                                                                                                    |  |
| CBO Reg No: 6503663<br>CBO Name: APOLLO HOSPITALS ENTERPR<br>Claim ID: 2112308224                                                                                                    | Upload Close Confir<br>Figure<br>nitiation<br>ISE LIMITED PG<br>Ad                                                                                                    | m & Proceed<br>19A<br>Abscriber Name: JVGDEEP CHVXHVN<br>OP Reg No: 5503525<br>OP Name: APOLLO HOSPITALS ENTERPRISE LIMITED<br>Exnowledgement Number: 211230822401                                                                                                    |  |
| Claim ID: 2112308224         Family Details                                                                                                    | Upload Close Confir<br>Figure<br>nitiation<br>ISE LIMITED PG<br>Ad                                                                                                    | m & Proceed<br>19A<br>ubscriber Name: JVGDEEP CHVXHVN<br>OP Reg No: 5503525<br>OP Name: APOLLO HOSPITALS ENTERPRISE LIMITED<br>cknowledgement Number: 211230822401<br>tion Documents Upload                                                                                                    |  |
| Claim ID: 2112308224<br>Family Details<br>Nominee/Legal Heir Details<br>Download Exit Withdrawal For                                                                                                    | Upload Close Confir<br>Figure<br>nitiation<br>ISE LIMITED PO<br>Action<br>Document Checklist-Tier 1 Declara                                                                                                    | M & Proceed<br>19A<br>Abscriber Name: JVGDEEP CHVXHVN<br>OP Reg No: 5503525<br>OP Name: APOLLO HOSPITALS ENTERPRISE LIMITED<br>Exhowledgement Number: 211230822401<br>Ition Documents Upload                                                                                                    |  |
| Classical Structure         Peath Withdrawal - Request I         PRAN:       110133267485         CBO Reg No:       6503663         CBO Name:       APOLLO HOSPITALS ENTERPR         Claim ID:       2112308224         Family Details       Nominee/Legal Heir Details         Download Exit Withdrawal For         Please complete all the details under all the                                                                                                    | Upload Close Confir<br>Figure<br>nitiation<br>ISE LIMITED PO<br>Add<br>Document Checklist-Tier I Declara<br>m<br>abs to download form.                                                                                                    | m & Proceed<br>19A<br>ubscriber Name: JVGDEEP CHVXHVN<br>DP Reg No: 5503525<br>DP Name: APOLLO HOSPITALS ENTERPRISE LIMITED<br>cknowledgement Number: 211230822401<br>tion Documents Upload                                                                                                    |  |
| Complete all the details under all tag                                                                                                    | Upload Close Confir<br>Figure<br>nitiation<br>ISE LIMITED PC<br>Ac<br>Document Checklist-Tier 1 Declara<br>m<br>abs to download form.                                                                                                    | m & Proceed<br>19A<br>Abscriber Name: JVGDEEP CHVXHVN<br>OP Reg No: 5503525<br>OP Name: APOLLO HOSPITALS ENTERPRISE LIMITED<br>Exhowledgement Number: 211230822401<br>Toouments Upload                                                                                                    |  |
| Claim ID: 2112308224  Family Details  Nomineer/Legal Heir Details  Download Exit Withdrawal For  Please complete all the details under all ta                                                                                                    | Upload Close Confir<br>Figure<br>nitiation<br>ISE LIMITED PC<br>AC<br>Document Checklist-Tier 1 Declara<br>m<br>abs to download form.<br>Download Exit Wi                                                                                                    | m & Proceed 19A ubscriber Name: JVGDEEP CHVXHVN OP Reg No: 5503525 OP Name: APOLLO HOSPITALS ENTERPRISE LIMITED cknowledgement Number: 211230822401 tton Documents Upload thdrawal Forms                                                                                                    |  |
| CBO Reg No: 6503663 CBO Name: APOLLO HOSPITALS ENTERPR Claim ID: 2112308224 Family Details Nominee/Legal Heir Details Download Exit Withdrawal For Please complete all the details under all ta                                                                                                    | Upload Close Confir<br>Figure<br>nitiation<br>ISE LIMITED PC<br>Ac<br>Document Checklist-Tier 1 Declara<br>m<br>abs to download form.<br>Download Exit Wi<br>File Successful                                                                                                    | m & Proceed 19A bscriber Name: JVGDEEP CHVXHVN OP Reg No: 5503525 OP Name: APOLLO HOSPITALS ENTERPRISE LIMITED cknowledgement Number: 211230822401 tton Documents Upload thdrawal Forms ly Uploaded                                                                                                    |  |
| Claim ID: 2112308224  Family Details  Nomineer/Legal Heir Details  Download Exit Withdrawal For  Please complete all the details under all ta  Document Upload                                                                                                    | Upload Close Confir<br>Figure<br>nitiation  ISE LIMITED  Document Checklist-Tier 1  Document Checklist-Tier 1  Document Checklist-Tier 1  The Checklist-Tier 1  Document Checklist-Tier 1  The Checklist-Tier 1  Document Checklist-Tier 1  The Checklist-Tier 1  Document Checklist-Tier 1  The Checklist-Tier 1  The C | m & Proceed  19A  ubscriber Name: JVGDEEP CHVXHVN  PP Reg No: 5503525  PP Name: APOLLO HOSPITALS ENTERPRISE LIMITED  cknowledgement Number: 211230822401  thom Documents Upload  thdrawal Forms ly Uploaded                                                                                                    |  |
| CBO Reg No: 6503663 CBO Name: APOLLO HOSPITALS ENTERPR Claim ID: 2112308224 Family Details Nominee/Legal Heir Details Download Exit Withdrawal For Please complete all the details under all ta Document Upload                                                                                                    | Upload Close Confir<br>Figure<br>nitiation<br>ISE LIMITED PC<br>AC<br>Document Checklist-Tier 1 Declara<br>m<br>abs to download form.<br>Download Exit Wi<br>File Successful                                                                                                    | m & Proceed  19A  bscriber Name: JVGDEEP CHVXHVN  PReg No: 5503525  PName: APOLLO HOSPITALS ENTERPRISE LIMITED  cknowledgement Number: 211230822401  thdrawal Forms  hy Uploaded                                                                                                    |  |
| Claim ID: 2112308224  Family Details  Nominee/Legal Heir Details  Download Exit Withdrawal For  Please complete all the details under all the  Document Upload  Document Name  With denue L 5 are                                                                                                    | Upload Close Confir<br>Figure<br>nitiation<br>ISE LIMITED PO<br>Action<br>Document Checklist-Tier I Declara<br>m<br>abs to download form.<br>Download Exit Wi<br>File Successful                                                                                                    | m & Proceed  19A  ubscriber Name: JVGDEEP CHVXHVN  PP Reg No: 5503525  PP Name: APOLLO HOSPITALS ENTERPRISE LIMITED  cknowledgement Number: 211230822401  thon Documents Upload  thdrawal Forms  ly Uploaded  File Download                                                                                                    |  |
| Claim ID: 2112308224  Family Details  Download Exit Withdrawal For  Please complete all the details under all the  Document Upload  Document Name  Withdrawal Form  KYC/Other Document Tigs 1                                                                                                    | Upload Close Confir<br>Figure<br>nitiation<br>ISE LIMITED 90<br>Add<br>Document Checklist-Tier I Declara<br>m<br>abs to download form.<br>Download Exit Wi<br>File Successful<br>Choose File No file choose                                                                                                    | Image: Second second secon |  |
| Claim ID: 2112308224  Family Details  Download Exit Withdrawal For Please complete all the details under all the Document Upload  Document Name Withdrawal Form KYC/Other Documents - Tier 1 Bank Proof                                                                                                    | Upload Close Confir<br>Figure<br>nitiation<br>ISE LIMITED PC<br>Add<br>Document Checklist-Tier 1 Declara<br>m<br>abs to download form.<br>Download Exit Wi<br>File Successful<br>Choose File No file choose<br>Choose File No file choose<br>Choose File No file choose                                                                                                    | thdrawal Forms  I Uploaded  File Download  File Download  August 202144381.pdf  august 202144337.pdf                                                                                                    |  |
| Classical Structure       Classical Structure         PRAN:       110133267485         CBO Reg No:       6503663         CBO Name:       APOLLO HOSPITALS ENTERPRE         Claim ID:       2112308224         Family Details       Nominee/Legal Heir Details         Download Exit Withdrawal Form         Please complete all the details under all the details under all the det | Upload Close Confir<br>Figure<br>nitiation<br>Ise LIMITED 90<br>Add<br>Document Checklist-Tier 1 Declara<br>m<br>abs to download form.<br>Download Exit Wi<br>File Successful<br>Choose File No file chose<br>Choose File No file chose<br>Choose File No file chose                                                                                                    | I 9A     ubscriber Name:   JVGDEEP CHVXHVN   DP Reg No:   5503525   DP Name:   APOLLO HOSPITALS ENTERPRISE LIMITED   cknowledgement Number:   211230822401   Documents Upload     thdrawal Forms     It Uploaded     File Download   an <td< td=""><td></td></td<>                                                                                                    |  |

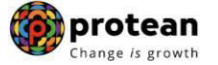

After providing complete details under different TABs & uploading scanned documents, User needs to re-confirm all the details entered /selected. Each TAB will be displayed to the User for confirmation. User needs to click on "**Next'' button** to proceed further.

Once details under all TABs are confirmed, the User needs to confirm the withdrawal request under **Documents Upload TAB**, as shown below in **Figure 20**.

|                                                                                     | Subscriber Name: JVGDEEP CHVXHVN                                                                                |
|-------------------------------------------------------------------------------------|----------------------------------------------------------------------------------------------------|
| BO Reg No: 6503663                                                                  | POP Reg No: 5503525                                                                                             |
| BO Name: APOLLO HOSPITALS ENTERPRISE                                                | E LIMITED POP Name: APOLLO HOSPITALS ENTERPRISE LIMITED                                                         |
| laim ID: 2112308224                                                                 | Acknowledgement Number: 211230822401                                                                            |
| Family Details Nominee/Legal Heir Details Do                                        | ocument Checklist - Tier I Declaration Documents Upload                                                         |
| Decument Unlead                                                                     | Download Exit Withdrawal Forms                                                                                  |
| Document Upload                                                                     | Download Exit Withdrawal Forms                                                                                  |
| Document Upload                                                                     | Download Exit Withdrawal Forms                                                                                  |
| Document Upload<br>Document Name<br>Withdrawal Form                                 | File Download       202144381.pdf                                                                               |
| Document Upload<br>Document Name<br>Withdrawal Form<br>KYC/Other Documents - Tier I | Download Exit Withdrawal Forms         File Download         202144381.pdf         110040338613_TIER1_NOM_1.pdf |

Figure 20

A final confirmation message will be displayed to User. Once User clicks on **"Proceed"** button, a message for successful initiation of request will be displayed to User. Please refer **Figure 21 & 22.** 

| Death Withdrawar - Request in     |                                                                       |  |
|-----------------------------------|-----------------------------------------------------------------------|--|
| PRAN: 110133267485                | Subscriber Name: JVGDEEP CHVXI X                                      |  |
| BO Reg No: 6503663                | Do you want to Confirm ?                                              |  |
| Laim ID: 2112308224               | PRISE LIMITED                                                         |  |
|                                   | Proceed                                                               |  |
| Family Details Nominee/Legal Heir |                                                                       |  |
| the second second second second   |                                                                       |  |
| – Download Exit Withdrawal Form   | n                                                                     |  |
| Download Exit Withdrawal Form     | m                                                                     |  |
| Download Exit Withdrawal Form     | Download Exit Withdrawal Forms                                        |  |
| Download Exit Withdrawal Form     | m<br>Download Exit Withdrawal Forms                                   |  |
|                                   | m<br>Download Exit Withdrawal Forms                                   |  |
| Download Exit Withdrawal Form     | m<br>Download Exit Withdrawal Forms                                   |  |
| Download Exit Withdrawal Form     | m<br>Download Exit Withdrawal Forms                                   |  |
| Download Exit Withdrawal Form     | m<br>Download Exit Withdrawal Forms<br>File Download                  |  |
| Download Exit Withdrawal Form     | m<br>Download Exit Withdrawal Forms<br>File Download<br>202144381.pdf |  |
| Download Exit Withdrawal Form     | Tile Download Exit Withdrawal Forms                                   |  |

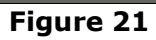

| Death Withdrawal       Withdrawal request has been successfully initiated.         Request is pending for Authorisation from Nodal Office.       PRAN         PBO Reg No:       6503663         IBD Name:       APOLLO HOS         Iaim ID:       2112308224         Family Details       Nomineer         Oownload Exit       Close         Document Upload       File Download         Withdrawal Form       File Download         Withdrawal Form       File Download         Withdrawal Form       File Download |                                                                  | Withdrawal Request —           |                                        |                                                           |           |
|----------------------------------------------------------------------------------------------------|------------------------------------------------------------------|--------------------------------|----------------------------------------|-----------------------------------------------------------|-----------|
| RAN: 110133267485<br>BO Reg No: 6503663<br>BO Name: APOLLO HOS<br>laim ID: 2112308224<br>Family Details Nomineet<br>Download Exit 1<br>Close<br>Document Upload<br>Document Name<br>KYC/Other Documents - Tier I                                                                                                    | Death Withdrawal                                                 |                                |                                        |                                                           |           |
| BBO Name: APOLLO HOS<br>Claim ID: 2112308224<br>Family Details Nomineer<br>Download Exit<br>Download Exit<br>Close                                                                                                    | PRAN: 110133267485                                               | Withdrawa<br>Request is pe     | l request has bee<br>ending for Author | en successfully initiated.<br>risation from Nodal Office. |           |
| Acknowledgement Number 2112308224   Famity Details Nomineer   Claim ID 2112308224   Acknowledgement No.<br>Generated Date 16-04-2021 17:28:49                                                                                                    | CBO Name: APOLLO HOS                                             | PRAN                           | 1                                      | 110133267485                                              | IMITED    |
| Family Details       Nomineer         Acknowledgement No.<br>Generated Date       16-04-2021 17:28:49         Download Exit       Close         Document Upload       File Download         Withdrawal Form       KYC/Other Documents - Tier I                                                                                                    | laim ID: 2112308224                                              | Acknowledgen                   | nent Number 2                          | 211230822401                                              |           |
| Acknowledgement No.<br>Generated Date 16-04-2021 17:28:49 Close Document Upload Document Name File Download Withdrawal Form KYC/Other Documents - Tier I                                                                                                    | Constitue Destanting                                             | Claim ID                       | 2                                      | 2112308224                                                |           |
| Download Exit Close                                                                                                    | Family Details Nominee/L                                         | Acknowledgen<br>Generated Date | nent No.<br>9                          | 16-04-2021 17:28:49                                       | s <u></u> |
| Document Name     File Download       Withdrawal Form     KYC/Other Documents - Tier I                                                                                                    |                                                                  | load                           |                                        | _                                                         |           |
| Document Name         File Download           Withdrawal Form            KYC/Other Documents - Tier I                                                                                                    | - Locument U                                                     | Tonu                           |                                        |                                                           |           |
| Withdrawal Form           KYC/Other Documents - Tier I                                                                                                    | - Document U                                                     |                                |                                        |                                                           |           |
| KYC/Other Documents - Tier I                                                                                                    | Document U<br>Document Name                                      |                                | F                                      | File Download                                             |           |
|                                                                                                    | Document U<br>Document Name<br>Withdrawal Form                   |                                | F                                      | File Download                                             |           |
| Bank Proof                                                                                                    | Document U<br>Document Name<br>Withdrawal Form<br>KYC/Other Docu | nents - Tier I                 | F                                      | File Download                                             |           |

Figure 22

The second User of the POP will authorize the request in the CRA System.

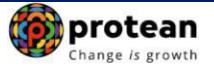

#### 6. Steps to Authorize Online Death Withdrawal request in CRA System by POP

To authorize Online Death Withdrawal request, POP User will access CRA System <u>www.cra-nsdl.com</u> using another DSC User ID as given below in **Figure 23.** 

|          | NSDL e-Gov is now protean<br>Change is growth                |                     | National Pension System (NPS)             |
|----------|--------------------------------------------------------------|---------------------|-------------------------------------------|
| œ        | Annual Transaction Statement on Email                        | User ID<br>Password | Subscribers                               |
|          | Invest in NPS                                                | Enter Captcha       | 3 9 + 7 =                                 |
| <b>(</b> | Activate Tier II Account Free !!                             | Reset Password      | IPIN for eNPS Help/Instructions for Login |
|          | FATCA Compliance                                             |                     | Digital Certificate     130062323         |
|          | Annuity Quotes                                               | Enter Captcha       | 5 2 + 6 = 58<br>Submit                    |
|          | Grievance / Enquiry Status                                   |                     | Change DSC<br>Help/Instructions for Login |
|          | Subscriber Registration/Photo-Signature Modification Request |                     |                                           |
|          | Status using Receipt Number                                  |                     |                                           |
| T        | Subscriber Withdrawal Status                                 |                     |                                           |
|          |                                                              |                     |                                           |

Figure 23

User needs to click on Menu "Exit Withdrawal Request" and select Sub-Menu "Initiate Withdrawal Request". Please refer below Figure 24.

| Welcome Point of Presence-130062319 17-Apr-2021                                                                                                    |                                            | Home   Logout    |
|----------------------------------------------------------------------------------------------------|--------------------------------------------|------------------|
| Transaction Authorize Request Contribution Details Subscriber Registration Views Grievance User Maintenance Document Management MIS Reports                                                                                                    | Dashboard                                  |                  |
| Subscriber Deactivation / Reactivation Download CGMS BackOffice Master Download Nodal Offices Upload Error Rectification Module CSRF Submission Details                                                                                                    | Exit Withdrawal Request                    | Knowledge Centre |
| Corporate Registration Authorise Pop Mapping Shift to Karvy Shift to NSDL                                                                                                    | Verify Subscriber<br>Withdrawal Initiation |                  |
|                                                                                                    | Withdrawal Request<br>Status View          |                  |
|                                                                                                    | Authorize Deferment                        |                  |
|                                                                                                    | Verify Deferment                           |                  |
| Welcome to Central Recordkeeping Agency<br>Click here Click here to view list of nending withdrawal request                                                                                                    | Initiate Generate/Cancel<br>Claim ID       |                  |
| Click here to view list of Exit Claim IDs awaiting any action                                                                                                    | Authorize<br>Generate/Cancel Claim<br>ID   |                  |
| Subscriber is required to purchase the annuity at the time of Exit. To view annuity quotes, please click here View Annuity of                                                                                                    | Claim ID Status View                       |                  |
| New Subscriber Registration Form (CSRF) will be effective from Dec 1, 2017. Ensure that existing CSRF (in circulation) should reach CRA-FC by I                                                                                                    | Initiate Deferment<br>Request Status View  | on ↓î            |
| Information regarding online submission of FATCA Self-Certification in Subscribers login may be disseminated to your Subscriber                                                                                                    | Initiate Withdrawal                        | Count            |
| CRA Helpline for Nodal Offices 1800-222-081 (toll-free)                                                                                                    | Request                                    | 1                |
| Letter and the second second se | Tier-2 to tier-1 switch                    | 1                |
|                                                                                                    | CLAIM ID generation                        | 2                |
|                                                                                                    | Subscriber detail mo                       | dification 3     |
|                                                                                                    | Subscriber-Shifting                        | 5                |
|                                                                                                    | Deferment Authorize                        | 15               |
|                                                                                                    | Grievance pending for resolution           | ж <u>22</u>      |
|                                                                                                    | Transaction Type                           | Count            |
| Retired life ka sahara, NPS hamara                                                                                                    | KYC Verification                           | 22               |
| Home   Contact Us   System Configuration / Best Viewed   Entrust Secured   Privacy Policy   Grievance Redressal Policy                                                                                                    | Withdrawal Request                         | Verification 23  |

Figure 24

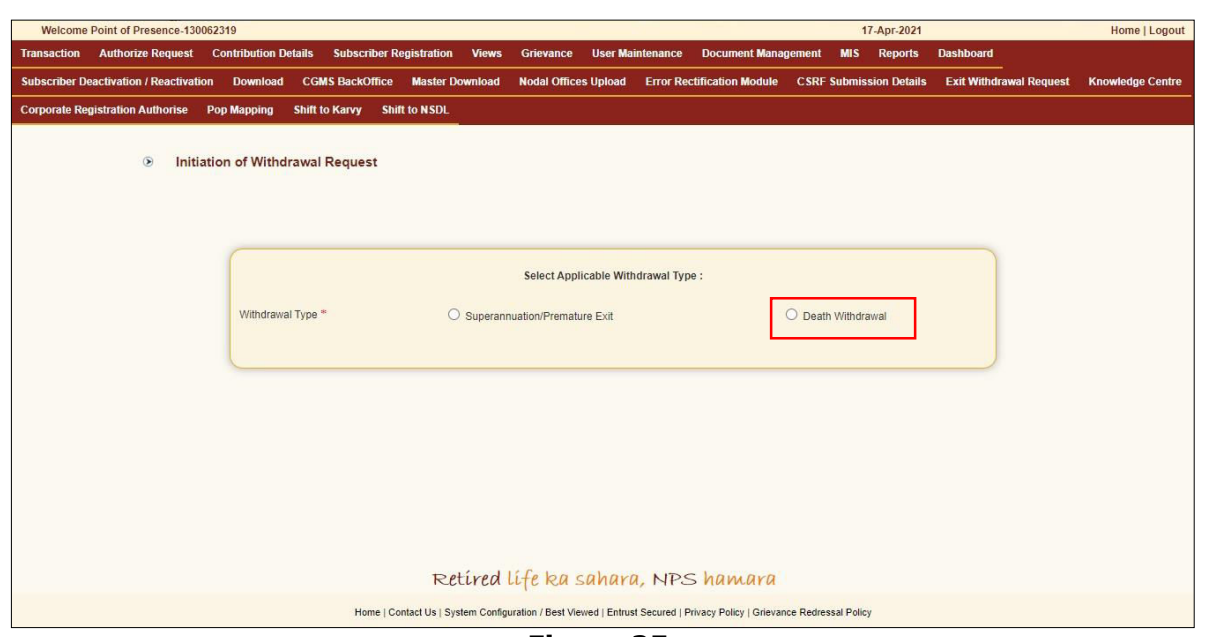

At this stage, User needs to select the **Death Withdrawal** option as given below in Figure 25.

Figure 25

User needs to select the '**Verify/Authorize Request''** option to authorize death withdrawal request and enter the PRAN of the Subscriber and click on '**Submit''** button as given in below **Figure 26**.

| Request Verific | Initiate Request ation/Authorization | Verify/Authorize Request     View Request Status |  |
|-----------------|--------------------------------------|--------------------------------------------------|--|
|                 | PRAN                                 | 110133267485                                     |  |
|                 | Acknowledgement Number               |                                                  |  |
|                 | Claim ID                             |                                                  |  |
|                 | From Date*                           |                                                  |  |
|                 | To Date*                             | DD/MM/YYYY                                       |  |
|                 |                                      | Submit                                           |  |
| Note            |                                      |                                                  |  |

Figure 26

At this stage, a table is displayed to the User containing Acknowledgment Number, Claim ID, PRAN, Request Date, Initiated By, Last action taken, Pending With and Action. User needs to click

protean Change is growth

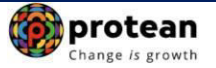

on Hyperlink provided on **"Accept/Reject"** under **Action** Tab to view and verify details entered/selected at the time of initiation of withdrawal request. Please refer below **Figure 27**.

| Cequest Verification | nitiate Request | n ———        | Venty/Authon | ze Request   | View Request Status       |              |               |
|----------------------|-----------------|--------------|--------------|--------------|---------------------------|--------------|---------------|
|                      | PRAN            |              |              | 11013326     | 7485                      |              |               |
|                      | Acknowledgeme   | ent Number   |              |              |                           |              |               |
|                      | Claim ID        |              |              |              |                           |              |               |
|                      | From Date*      |              |              |              |                           |              |               |
|                      | To Date*        |              |              | DD/MM/Y      | YYY                       |              |               |
|                      |                 |              | Submit       | Reset        |                           |              |               |
| cknowledgement Num   | ber Claim ID    | Request Date | PRAN         | Initiated By | Last Action Taken         | Pending With | Action        |
| <u>211230822401</u>  | 2112308224      | 16-04-2021   | 110133267485 | 130062323    | INITIATED BY NODAL OFFICE | Authorizer   | Accept/Reject |
| Note                 |                 |              |              |              |                           |              |               |

Figure 27

At this stage, User needs to verify all the details entered / selected at the time of initiation of request under different TABs like Family Details, Nominee/Legal heir details etc. Each TAB will be displayed to the User for Verification. User needs to click on "**Next**" button to proceed further as shown in below **Figure 28**.

protean Change is growth

| ick to Main Menu | 1 |
|------------------|---|

| eath withdrawa                                                                                                    | al - Request Authorization Co                                                                                                    | nfirmation                                                                                                    |                                                                     |                                                                                                    |   |  |  |
|----------------------------------------------------------------------------------------------------|----------------------------------------------------------------------------------------------------|----------------------------------------------------------------------------------------------------|---------------------------------------------------------------------|----------------------------------------------------------------------------------------------------|---|--|--|
| RAN: 110133267485                                                                                                    |                                                                                                    | Subscriber Name: JVGD                                                                                                    | Subscriber Name: JVGDEEP CHVXHVN                                    |                                                                                                    |   |  |  |
| BO Reg No: 6503663                                                                                                    |                                                                                                    | POP Reg No: 5503525                                                                                                    | POP Reg No: 5503525                                                 |                                                                                                    |   |  |  |
| BO Name: APOLLO HO                                                                                                    | SPITALS ENTERPRISE LIMITED                                                                                                    | POP Name: APOLLO HC                                                                                                    | SPITALS ENTER                                                       | PRISE LIMITED                                                                                                    |   |  |  |
| aim ID: 2112308224                                                                                                    |                                                                                                    | Acknowledgement Number                                                                                                    | : 211230822401                                                      |                                                                                                    |   |  |  |
| Family Details Nominee                                                                                                  | e/Legal Heir Details Document Checklist - Tier I                                                                                                    | Declaration Documents Uplo                                                                                                    | ad                                                                  |                                                                                                    |   |  |  |
| <ul> <li>Subscriber De</li> </ul>                                                                                       | tails                                                                                                    |                                                                                                    |                                                                     |                                                                                                    |   |  |  |
|                                                                                                    |                                                                                                    |                                                                                                    |                                                                     |                                                                                                    |   |  |  |
|                                                                                                    | Date of Birth                                                                                                    | 06/01/1976                                                                                                    |                                                                     |                                                                                                    |   |  |  |
|                                                                                                    | Father's Name                                                                                                    |                                                                                                    |                                                                     |                                                                                                    |   |  |  |
|                                                                                                    | Subscriber's gender                                                                                                    |                                                                                                    |                                                                     |                                                                                                    |   |  |  |
|                                                                                                    | Marital Status                                                                                                    | Married                                                                                                    |                                                                     |                                                                                                    |   |  |  |
|                                                                                                    | Date Of Death*                                                                                                    | 01/04/2021                                                                                                    |                                                                     |                                                                                                    |   |  |  |
|                                                                                                    |                                                                                                    |                                                                                                    |                                                                     |                                                                                                    |   |  |  |
|                                                                                                    |                                                                                                    |                                                                                                    |                                                                     |                                                                                                    |   |  |  |
| Total Valuation                                                                                                    | n ———                                                                                                    |                                                                                                    |                                                                     |                                                                                                    | 1 |  |  |
| Total Valuation                                                                                                    | Total Valuation as on Date(in Rs.)                                                                                                    | 264360.48                                                                                                    |                                                                     |                                                                                                    |   |  |  |
| Total Valuation                                                                                                    | Total Valuation as on Date(in Rs.)<br>Total Valuation as on Date of Death*                                                                                                    | 264360.48<br>264360.48                                                                                                    |                                                                     |                                                                                                    |   |  |  |
| Total Valuation                                                                                                    | Total Valuation as on Date(in Rs.)<br>Total Valuation as on Date of Death*<br>Do you want to opt for?*                                                                                                    | 264360.48<br>264360.48<br>0100% Lump sum Withdra<br>0100% Annuity Withdra<br>Lump sum & Annuity                                                                                                    | drawal<br>wal<br>Withdrawal                                         |                                                                                                    |   |  |  |
| Total Valuation                                                                                                    | Total Valuation as on Date(in Rs.)<br>Total Valuation as on Date of Death*<br>Do you want to opt for?*<br>Select Annuity Scheme*                                                                                              | 264360.48         264360.48         ©100% Lump sum Withdra         \100% Annuity Withdra         \Lump sum & Annuity         \NPS-Family Income o         annuity)         Other Annuity Option                                                                                                    | drawal<br>Iwal<br>Withdrawal<br>ption (Default                      |                                                                                                    |   |  |  |
| Section C - Cla                                                                                                    | Total Valuation as on Date(in Rs.) Total Valuation as on Date of Death* Do you want to opt for?* Select Annuity Scheme* aimant Withdrawal Details                                                                             | 264360.48         264360.48         0100% Lump sum With         100% Annuity Withdra         Lump sum & Annuity         NPS-Family Income o         annuity)         Other Annuity Option                                                                                                    | drawal<br>wal<br>Withdrawal<br>ption (Default                       |                                                                                                    |   |  |  |
| Section C - Cla                                                                                                    | Total Valuation as on Date(in Rs.)<br>Total Valuation as on Date of Death*<br>Do you want to opt for?*<br>Select Annuity Scheme*                                                                                              | 264360.48         264360.48         ©100% Lump sum Withdra         \100% Annuity Withdra         \Lump sum & Annuity         \Lump sum & Annuity         \NPS-Family Income o         annuity)         Other Annuity Option                                                                                                    | drawal<br>Iwal<br>Withdrawal<br>ption (Default                      |                                                                                                    |   |  |  |
| Section C - Cla                                                                                                    | Total Valuation as on Date(in Rs.) Total Valuation as on Date of Death* Do you want to opt for?* Select Annuity Scheme* aimant Withdrawal Details                                                                             | 264360.48         264360.48         ©100% Lump sum Withdra         Lump sum & Annuity         NPS-Family Income o         annuity)         Other Annuity Option                                                                                                    | drawal<br>Iwal<br>Withdrawal<br>ption (Default<br>264360.48         | Out of Total NPS<br>Corpus, % of corpus<br>subscriber will receive in<br>his/her bank account                                                                                              |   |  |  |
| Section C - Cla                                                                                                    | Total Valuation as on Date(in Rs.) Total Valuation as on Date of Death* Do you want to opt for?* Select Annuity Scheme* aimant Withdrawal Details                                                                             | 264360.48         264360.48         ©100% Lump sum Withdra         100% Annuity Withdra         Lump sum & Annuity         NP5-Family Income or annuity)         Other Annuity Option                                                                                                    | drawal<br>Iwal<br>Withdrawal<br>ption (Default<br>264360.48         | Out of Total NPS<br>Corpus, % of corpus<br>subscriber will receive in<br>his/her bank account<br>Out of Total NPS<br>Corpus % of server                                                    |   |  |  |
| Section C - Cla       Towards Withdrawa       Towards Annuity (in                                                       | Total Valuation as on Date(in Rs.) Total Valuation as on Date of Death* Do you want to opt for?* Select Annuity Scheme* aimant Withdrawal Details If (in %)*                                                                  | 264360.48           264360.48           2100% Lump sum Withdra           100% Annuity Withdra           Lump sum & Annuity           NPS-Family Income or<br>annuity)           Other Annuity Option           100           0           0                                                                                     | drawal<br>wal<br>Withdrawal<br>ption (Default<br>264360.48          | Out of Total NPS<br>Corpus, % of corpus<br>subscriber will receive in<br>his/her bank account<br>Out of Total NPS<br>Corpus, % of corpus<br>subscriber will be<br>utilized towards pension |   |  |  |
| Section C - Cla<br>Towards Withdrawa<br>Towards Annuity (in                                                             | Total Valuation as on Date(in Rs.) Total Valuation as on Date of Death* Do you want to opt for?* Select Annuity Scheme* aimant Withdrawal Details If (in %)* 1%)*                                                             | 264360.48         264360.48         264360.48         ©100% Lump sum Withdra         Lump sum & Annuity         NPS-Family Income or annuity)         Other Annuity Option                                                                                                    | drawal<br>Iwal<br>Withdrawal<br>ption (Default<br>264360.48<br>0.00 | Out of Total NPS<br>Corpus, % of corpus<br>subscriber will receive in<br>his/her bank account<br>Out of Total NPS<br>Corpus, % of corpus<br>subscriber will be<br>utilized towards pension |   |  |  |
| Total Valuation         Section C - Cla         Towards Withdrawa         Towards Annuity (in         Section E - Suite | Total Valuation as on Date(in Rs.) Total Valuation as on Date of Death* Do you want to opt for?* Select Annuity Scheme* aimant Withdrawal Details If (in %)* bscriber's Family Member Details -                               | 264360.48           264360.48           2100% Lump sum With<br>0100% Annuity Withdra<br>Lump sum & Annuity           NPS-Family Income o<br>annuity)           Other Annuity Option           100           0           %                                                                                                    | drawal<br>Iwal<br>Withdrawal<br>ption (Default<br>284360.48         | Out of Total NPS<br>Corpus, % of corpus<br>subscriber will receive in<br>his/her bank account<br>Out of Total NPS<br>Corpus, % of corpus<br>subscriber will be<br>utilized towards pension |   |  |  |
| Section C - Cla         Towards Withdrawa         Towards Annuity (in         Section E - Su                            | Total Valuation as on Date (in Rs.) Total Valuation as on Date of Death* Do you want to opt for?* Select Annuity Scheme* aimant Withdrawal Details It (in %)* bscriber's Family Member Details - Marital Status*              | 264360.48         264360.48         264360.48         00% Lump sum With<br>(100% Annuity Withdra<br>Lump sum & Annuity         NPS-Family Income of<br>annuity)         Other Annuity Option         100         0         %         Married                                                                                   | drawal<br>Iwal<br>Withdrawal<br>ption (Default<br>264360.48         | Out of Total NPS<br>Corpus, % of corpus<br>subscriber will receive in<br>his/her bank account<br>Out of Total NPS<br>Corpus, % of corpus<br>subscriber will be<br>utilized towards pension |   |  |  |
| Total Valuation         Section C - Cla         Towards Withdrawa         Towards Annuity (in         Section E - Sul   | Total Valuation as on Date (in Rs.) Total Valuation as on Date of Death* Do you want to opt for?* Select Annuity Scheme* aimant Withdrawal Details If (in %)* bscriber's Family Member Details Marital Status* Spouse Gender* | 264360.48         264360.48         264360.48         264360.48         200% Lump sum With<br>100% Annuity Withdra<br>Lump sum & Annuity         NPS-Family Income of<br>annuity)         Other Annuity Option         100         100         0         %         0         %         Gemeleit         Married         Female | drawal<br>wal<br>Withdrawal<br>ption (Default<br>264360.48<br>0.00  | Out of Total NPS<br>Corpus, % of corpus<br>subscriber will receive in<br>his/her bank account<br>Out of Total NPS<br>Corpus, % of corpus<br>subscriber will be<br>utilized towards pension |   |  |  |

|                                                                         | opouoo zuor numo                                                     | CHAUHAN    |                 |
|-------------------------------------------------------------------------|----------------------------------------------------------------------|------------|-----------------|
|                                                                         | Spouse Aadhar/VID                                                    |            |                 |
|                                                                         | Spouse PAN\$                                                         |            |                 |
|                                                                         | Spouse DOB*                                                          | 01/10/1965 |                 |
|                                                                         | Mother Status                                                        | -          |                 |
|                                                                         | Father Status                                                        | 9          |                 |
|                                                                         | Child 1*                                                             | -          |                 |
|                                                                         | Child 2*                                                             | -          |                 |
|                                                                         | Child 3*                                                             | -          |                 |
|                                                                         | Next                                                                 | OSE        | <b>&gt;&gt;</b> |
| Note <ul> <li>This request will g</li> <li>You can withdrawa</li> </ul> | o for further approvals.<br>al as Lumpsum and ASP as per conditions. |            |                 |

Figure 28

Once details under all TABs are verified, under last TAB – **Documents Upload**, the User needs to click on **"Approve/Reject"** button as shown below in **Figure 29**.

| I: 110133267485                                                                | Subscriber Name: JVGDEEP CHVXHVN                                                            |
|--------------------------------------------------------------------------------|---------------------------------------------------------------------------------------------|
| Reg No: 6503663                                                                | POP Reg No: 5503525                                                                         |
| Name: APOLLO HOSPITALS ENTERPRISE                                              | E LIMITED POP Name: APOLLO HOSPITALS ENTERPRISE LIMITED                                     |
| ID: 2112308224                                                                 | Acknowledgement Number: 211230822401                                                        |
| nily Details Nominee/Legal Heir Details Do                                     | cument Checklist - Tier I Declaration Documents Upload                                      |
| Download Exit Withdrawal Form                                                  |                                                                                             |
|                                                                                | Download Exit Withdrawal Forms                                                              |
| ─ Document Upload ─────                                                        |                                                                                             |
| Document Name                                                                  | File Download                                                                               |
| Document Name Withdrawal Form                                                  | File Download                                                                               |
| Document Name<br>Withdrawal Form<br>KYC/Other Documents - Tier I               | File Download <ul> <li>202144381.pdf</li> <li>1.pdf</li> </ul>                              |
| Document Name<br>Withdrawal Form<br>KYC/Other Documents - Tier I<br>Bank Proof | File Download <ul> <li>                  202144381.pdf</li></ul>                            |
| Document Name<br>Withdrawal Form<br>KYC/Other Documents - Tier I<br>Bank Proof | File Download <ul> <li>202144381.pdf</li> <li>1.pdf</li> <li>202124237.pdf</li> </ul> Close |

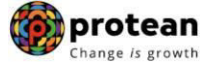

At this stage, if details provided/entered while initiating withdrawal request are correct, then User needs to click on **"Accept"** radio button and then click on **"Approve"** button.

If details entered/provided are not correct, User needs to click on **"Reject"** radio button and then click on **"Approve**" button. In case of rejection of request, Reason for Rejection is mandatory. Please refer below **Figure 30**.

| AN: 11013320  | 7485           |            | Sub                 | scriber Name: JV | /GDEEP CHVXHVN                 |
|---------------|----------------|------------|---------------------|------------------|--------------------------------|
| ity Reg No: 6 | 503663         |            | Enti                | ty Name: APOLL   | O HOSPITALS ENTERPRISE LIMITED |
| im ID: 21123( | 8224           |            | Ack                 | nowledgement Nur | nber: 211230822401             |
| Flow Vi       | ew             |            |                     |                  |                                |
|               | •              |            | •                   |                  |                                |
|               | Start          | Nod        | al Initiator        | Nodal Authorizer | Completed                      |
|               |                |            |                     |                  |                                |
| Entity ID     | User ID        | Date       | User Type           | Action Taken     | Remarks                        |
| 1300623       | 130062323      | 16-04-2021 | Nodal Generated Ack | Accepted         | IN PROGRESS                    |
| 1300623       | 130062323      | 17-04-2021 | Nodal Initiator     | Accepted         | REQUEST RAISED                 |
| < Accept/     | Reject Request |            |                     |                  |                                |
|               |                |            |                     |                  |                                |
|               |                | (          | Accept OF           | Reject           |                                |
|               |                |            |                     |                  |                                |
|               |                | Ren        | narks               |                  |                                |
|               |                |            |                     |                  |                                |
|               |                |            |                     |                  |                                |

Figure 30

A final confirmation message will be displayed to User. Once User clicks on **"Approve"** button, a message for successful authorization of request will be displayed to User. Please refer **Figure 31 & 32**.

| AN: 110133267                                                                                                    | 485                                                                                          |                                                                                                    | s                                                                                                    | ubscriber Name: JV                                                                                                    |                                  |                |         |            |
|----------------------------------------------------------------------------------------------------|----------------------------------------------------------------------------------------------|----------------------------------------------------------------------------------------------------|----------------------------------------------------------------------------------------------------|----------------------------------------------------------------------------------------------------|----------------------------------|----------------|---------|------------|
| itity Reg No: 65                                                                                                    | 03663                                                                                        |                                                                                                    | Do you want to                                                                                                    | o Proceed ?                                                                                                    |                                  | RPRISE LIMITED |         |            |
| Flow Vie                                                                                                    | w                                                                                            |                                                                                                    | Proceed                                                                                                    | ]                                                                                                    |                                  |                |         |            |
| 0                                                                                                    |                                                                                              |                                                                                                    | 0                                                                                                    |                                                                                                    |                                  | •              |         |            |
|                                                                                                    | Start                                                                                        | No                                                                                                    | dal Initiator                                                                                                    | Nodal Authorizer                                                                                                    |                                  | Completed      |         |            |
| Entity ID                                                                                                    | User ID                                                                                      | Date                                                                                                    | User Type                                                                                                    | Action Taken                                                                                                    | Remarks                          |                |         |            |
| 1300623                                                                                                    | 130062323                                                                                    | 16-04-2021                                                                                                    | Nodal Generated Ack                                                                                                    | Accepted                                                                                                    | IN PROGRESS                      |                |         |            |
| 1300623                                                                                                    | 130062323                                                                                    | 17-04-2021                                                                                                    | Nodal Initiator                                                                                                    | Accepted                                                                                                    | REQUEST RAISED                   | C              |         |            |
| 130062319                                                                                                    |                                                                                              | Re                                                                                                    | <sup>marks</sup><br>Figur                                                                                                    | e 31                                                                                                    |                                  |                | Back to | Main Monu  |
| 130062319<br>Death With                                                                                                    | drawal                                                                                       | Re<br>Withdrawal R                                                                                                    | marks<br>Figur<br>equest                                                                                                    | e 31                                                                                                    |                                  | X              | Back to | Main Menu  |
| 190062319<br>Death With<br>RAN: 11013326<br>nuty Reg No: 62                                                                                                    | drawal<br>57485<br>503663                                                                    | Re<br>Withdrawal R                                                                                                    | marks<br>Figur<br>equest<br>Withdrawal request has becump sum amount will be tra<br>account on 4t                                                                                        | e 31<br>en successfully Autho<br>ansferred to Claimant/<br>th working day                                                                                               | rised.<br>s Bank                 | X              | Back to | Main Menu  |
| 130062319<br>Death With<br>RAN: 11013326<br>ntify Reg No: 61<br>Iaim ID: 211230                                                                                                    | drawal<br>7485<br>503663<br>8224                                                             | Re<br>Withdrawal R                                                                                                    | marks<br>Figur<br>equest<br>Withdrawal request has bee<br>ump sum amount will be tr<br>account on 4t<br>RAN                                                                              | e 31<br>en successfully Autho<br>ansferred to Claimant/<br>th working day<br>110133267485                                                                               | rised.<br>s Bank                 | LIMITED        | Back to | Main Menu  |
| 130062319<br>Death With<br>RAN: 11013326<br>ntity Reg No: 62<br>laim ID: 211230                                                                                                    | drawal<br>77485<br>503663<br>8224<br>39W                                                     | Re<br>Withdrawal R<br>Pr<br>Ac                                                                                                    | marks Figur equest Withdrawal request has bee ump sum amount will be tr account on 4t RAN Cknowledgement Number laim ID                                                                  | e 31<br>en successfully Autho<br>ansferred to Claimant/<br>h working day<br>110133267485<br>211230822401                                                                | rised.<br>s Bank                 | LIMITED        | Back to | Main Menu) |
| 130062319<br>Death With<br>RAN: 11013326<br>ntity Reg No: 63<br>Iaim ID: 211230<br>Flow Vie                                                                                                    | drawal<br>7485<br>503663<br>8224<br>399                                                      | Re<br>Withdrawal R<br>PF<br>Ac<br>Cl<br>Ac                                                                                                    | marks Figur equest Withdrawal request has bee ump sum amount will be tr account on 4t RAN Cknowledgement Number laim ID cknowledgement No.                                               | e 31<br>en successfully Autho<br>ansferred to Claimant/<br>h working day<br>110133267485<br>211230822401<br>2112308224<br>16-04-2021 17:28:49                           | rised.<br>s Bank                 | LIMITED        | Back to | Mam Menu   |
| 130062319<br>Death With<br>RAN: 11013326<br>ntity Reg No: 63<br>Jaim ID: 211230<br>Flow Vie                                                                                                    | drawal<br>7485<br>503663<br>8224<br>Start                                                    | Re<br>Withdrawal R<br>PF<br>Ac<br>G                                                                                                    | marks Figur equest Withdrawal request has bee, ump sum amount will be tra account on 4t RAN cknowledgement Number laim ID cknowledgement No. enerated Date                               | e 31<br>successfully Authon<br>ansferred to Claimant/<br>th working day<br>110133267485<br>211230822401<br>211230822401<br>2112308224<br>16-04-2021 17:28:49            | rised.<br>s Bank                 | LIMITED        | Back to | Main Menu  |
| 130062319<br>Death With<br>RAN: 11013326<br>ntity Reg No: 6!<br>laim ID: 211230<br>Flow Vie<br>Entity ID                                                                                                    | drawal<br>77485<br>503663<br>8224<br>sw<br>Start                                             | Re<br>Withdrawal R<br>PF<br>Ac<br>Cl<br>Ac                                                                                                    | marks Figur equest Withdrawal request has becump sum amount will be tra account on 4t RAN Cknowledgement Number aim ID Cknowledgement No. enerated Date Close                            | e 31<br>en successfully Authon<br>ansferred to Claimant<br>th working day<br>110133267485<br>211230822401<br>2112308224<br>16-04-2021 17:28:49                          | rised.<br>s Bank                 | LIMITED        | Back to | Main Menu) |
| 130062319<br>Death With<br>RAN: 11013326<br>ntily Reg No: 63<br>laim ID: 211230<br>Flow Vice<br>Entity ID<br>1300623                                                                                                    | drawal<br>7485<br>503663<br>8224<br>SW<br>Start<br>Use<br>130                                | Re<br>Withdrawal R<br>L<br>PF<br>A<br>C<br>C<br>C<br>C<br>C                                                                                                    | marks Figur equest Withdrawal request has bee ump sum amount will be tra account on 4t RAN cknowledgement Number laim ID cknowledgement No. enerated Date Close                          | e 31<br>en successfully Authon<br>ansferred to Claimant/<br>h working day<br>110133267485<br>211230822401<br>2112308224<br>16-04-2021 17:28:49                          | rised.<br>s Bank                 |                | Back to | Main Menu  |
| 130062319<br>Death With<br>RAN: 11013326<br>Intity Reg No: 69<br>Iaim ID: 211230<br>Flow Vie<br>Entity ID<br>1300623<br>1300623                                                                                                    | drawal<br>7485<br>503663<br>8224<br>SW<br>Stort<br>Use<br>1300<br>130062323                  | Re<br>Withdrawal R<br>PF<br>A<br>C<br>C<br>C<br>C<br>C<br>C<br>C<br>C<br>C<br>C<br>C<br>C<br>C<br>C<br>C<br>C<br>C<br>C                                                                                                    | marks Figur equest Withdrawal request has becump sum amount will be tra account on 4t RAN Cknowledgement Number laim ID Cknowledgement No. enerated Date Close Nodal Initiator           | e 31<br>ansierred to Claimant<br>th working day<br>110133267485<br>211230822401<br>2112308224<br>16-04-2021 17:28:49<br>Accepted                                        | rised.<br>s Bank                 | LIMITED        | Back to | Main Menu  |
| Death With<br>RAN: 11013326<br>Inity Reg No: 63<br>Inity Reg No: 63<br>Inity Reg No: 64<br>Inity Reg No: 64<br>Inity Reg No: 6 | drawal<br>7485<br>503663<br>8224<br>399<br>Start<br>Use<br>130<br>130062323<br>Reject Reques | Re<br>Withdrawal R<br>L<br>PF<br>Ad<br>CL<br>Ac<br>Cl<br>Ac<br>Cl<br>AC<br>Cl<br>Ac<br>Cl<br>AC<br>Cl<br>AC<br>C<br>AC<br>C<br>C<br>AC<br>C<br>AC<br>A | marks Figur equest Withdrawal request has bee ump sum amount will be tra account on 4t RAN cknowledgement Number laim ID cknowledgement No. enerated Date Close Nodal Initiator          | e 31<br>en successfully Autho<br>ansferred to Claimant<br>h working day<br>110133267485<br>211230822401<br>2112308224<br>16-04-2021 17:28:49<br>Accepted                | rised.<br>s Bank                 | LIMITED        | Back to | Main Menu) |
| 130062319<br>Death With<br>RAN: 11013326<br>ntity Reg No: 63<br>laim ID: 211230<br>Flow Vie<br>Entity ID<br>1300623<br>1300623<br>Accept/                                                                                                    | drawal<br>7485<br>503663<br>8224<br>Stort<br>Use<br>130<br>130062323<br>Reject Reques        | Re<br>Withdrawal R<br>L<br>Pr<br>Ac<br>G<br>G<br>17-04-2021                                                                                                    | marks Figur equest Withdrawal request has bee ump sum amount will be tra account on 4t RAN cknowledgement Number laim ID cknowledgement No. enerated Date Close Nodal Initiator          | e 31<br>en successfully Author<br>ansferred to Claimant<br>h working day<br>110133267485<br>211230822401<br>2112308224<br>16-04-2021 17:28:49<br>Accepted               | rised.<br>s Bank<br>REQUEST RAIS | LIMITED<br>ED  | Back to | Main Menu  |
| 130062319<br>Death With<br>RAN: 11013326<br>Itaim ID: 211230<br>Flow Vie<br>Entity ID<br>1300623<br>1300623<br>Accept/                                                                                                    | drawal<br>7485<br>503663<br>8224<br>SW<br>Start<br>Use<br>130<br>130062323<br>Reject Reques  | Re<br>Withdrawal R<br>PF<br>A<br>Cl<br>A<br>G<br>G<br>17-04-2021                                                                                                    | marks Figur equest withdrawal request has becump sum amount will be tra account on 4t account on 4t cknowledgement Number laim ID cknowledgement No. enerated Date Close Nodal Initiator | e 31<br>en successfully Author<br>ansferred to Claimant<br>working day<br>110133267485<br>211230822401<br>211230822401<br>2112308224<br>16-04-2021 17:28:49<br>Accepted | rised.<br>s Bank<br>REQUEST RAIS |                | Back to | Main Menu  |

Figure 32

On authorization of Death Withdrawal request by POP, the request will get executed in the CRA system. The Funds will be transferred to Claimant's Bank Account by Trustee Bank (Axis Bank) within  $T + 3^{rd}$  Working days, T being date of authorization of Exit request in CRA system by POP.

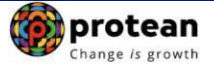

*Physical Death Withdrawal Form and supporting documents are not required to be submitted by POP to Protean-CRA for storage purpose if complete and clear/legible documents are uploaded while capturing online Death withdrawal request in CRA System.* 

#### **Online Bank Account Verification -**

While processing Online Death Withdrawal request, Online Bank Account Verification will be carried out. Bank details and Name of the Nominee/Claimant will be verified through online Bank Account Verification (Penny drop facility). Hence, Bank account number should be active and operative. Also Name of Nominee/Claimant as per CRA and bank record should match. If Online Bank Account Verification (Penny drop) fails, Death Withdrawal request will be rejected. In case penny drop fails, Status can be viewed in menu "Exit Withdrawal request"  $\rightarrow$  "Initiate Withdrawal request"  $\rightarrow$  "Death Withdrawal"  $\rightarrow$  "View Request Status". Please refer below **Figure 33A** and **Figure 33B**.

| Death Withdra  | wal                    |                   |  |
|----------------|------------------------|-------------------|--|
|                | O Initiate Request     | Authorize Request |  |
| View Request S | Status                 |                   |  |
| fill request e | Surdo                  |                   |  |
|                |                        |                   |  |
|                | PRAN                   | 110093736536      |  |
|                | Acknowledgement Number |                   |  |
|                | Claim ID               |                   |  |
|                | Status                 | SELECT.           |  |
|                |                        |                   |  |
|                | From Date*             | DD/MM/YYYY        |  |
|                | To Date*               | DD/MM/YYYY 📑      |  |
|                |                        |                   |  |
|                | Sub                    | Reset             |  |
|                | Ei                     | iqure 33A         |  |

| 241547416908                                   | Juit      | CRA Initi | ator CRA   | Authorizer   | Completed                                | OFFICE   |  |
|------------------------------------------------|-----------|-----------|------------|--------------|------------------------------------------|----------|--|
| 241547416906                                   | Entity ID | User ID   | Date       | Action Taken | Remarks                                  | - office |  |
| 241547416904                                   | CRA000    | CRA00DRA  | 29-04-2024 | Accepted     | IN PROGRESS                              | LED      |  |
| 241547416901                                   | CRA000    | CRA00DRA  | 29-04-2024 | Accepted     | REQUEST<br>RAISED                        |          |  |
| Note<br>• From Date and To D                   | CRA       | CRA       | 29-04-2024 | Rejected     | Rejected Due<br>To Penny Drop<br>Failure |          |  |
| Enter any one searc     The difference between |           |           | Close      |              |                                          |          |  |

Figure 33B Page 33 of 35

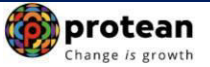

#### 7. <u>Annuity Issuance Process (Optional – If opted by Claimant):</u>

In case the claimant has opted for 100% Annuity Withdrawal or Lumpsum & Annuity Withdrawal, the User will select the relevant option in **Figure 7 above.** Then only Annuitant Details TAB will be displayed to the User in addition to other TABs. The User needs to capture annuitant details such as contact details, bank details etc. Similarly, Annuitant Details TAB will be displayed to authorizer User. Please refer below **Figure 34**.

| De  | eath Withdrawal - Requ                                    | est Initiation                                   |           |                           |               |                 |         |  |  |  |
|-----|-----------------------------------------------------------|--------------------------------------------------|-----------|---------------------------|---------------|-----------------|---------|--|--|--|
| RA  | N: 110000611617                                           |                                                  | Su        | ubscriber Name: TXCV      | DH DXCGETH    |                 |         |  |  |  |
| nti | ty Reg No: 2000014                                        | Entity Name: Pay Section-I, CDA (R&D), Hyderabad |           |                           |               |                 |         |  |  |  |
| lai | m ID: 2112408204                                          |                                                  | A         | cknowledgement Number     | 2112408204    | 01              |         |  |  |  |
| Fa  | mily Details Annuitant Details N                          | ominee/Legal Heir Details Docur                  | nent Chec | klist - Tier I Declaratio | n Documents   | Upload          |         |  |  |  |
|     | *Corpus towards ASP should be g                           | iven to respective member.                       |           |                           |               |                 |         |  |  |  |
|     |                                                           |                                                  |           |                           |               |                 |         |  |  |  |
|     | Section A - Annuitant Det                                 | tails                                            |           | Annuitant Cont            | act Details - |                 |         |  |  |  |
|     | First Name*                                               | SURADI                                           |           | Flat/Room/Door/Bloc       | k no.*        | 101 SHIVRAJ     |         |  |  |  |
|     | Middle Name                                               |                                                  |           | Premises/Building/Vi      | lage          |                 |         |  |  |  |
|     |                                                           |                                                  |           |                           |               |                 |         |  |  |  |
|     | Last Name                                                 | LATHA                                            |           | Area/Locality/Taluka      |               |                 |         |  |  |  |
|     | Aadhar/VID                                                |                                                  |           | City                      |               | MUMBAI CITY     |         |  |  |  |
|     | PAN*                                                      | BQQPK8787F                                       |           | Pin Code*                 |               | 400025          | Q       |  |  |  |
|     | Date of Birth (DD/MM/YYYY)*                               | 01/10/1965                                       |           | State*                    |               | Maharashtra     | ~       |  |  |  |
|     | Major/Minor*                                              | MAJOR                                            | -         | Country*                  |               | India           | ~       |  |  |  |
|     | Guardian First Name                                       |                                                  |           | Mobile No.*               | S             | 9757222422      |         |  |  |  |
|     | Guardian Middle Name                                      |                                                  |           | Alternate Phone No.       |               |                 |         |  |  |  |
|     | Guardian Last Name                                        |                                                  |           | Email ID*                 | 5             | SAGAR.KONDVILKA | R14@GM. |  |  |  |
|     | Guardian DOB                                              | DD/MM/YYYY                                       |           |                           |               |                 |         |  |  |  |
|     | Total Valuation towards<br>Withdrawal(in Rs.)             | 1479184.79                                       |           |                           |               |                 |         |  |  |  |
|     | Total Valuation towards<br>Annuity(in Rs.)                | 5916739.18                                       |           |                           |               |                 |         |  |  |  |
|     | Relationship With Subscriber*                             | SPOUSE                                           |           |                           |               |                 |         |  |  |  |
|     | Percentage Share                                          | 80%                                              |           |                           |               |                 |         |  |  |  |
|     | CKYC Number                                               |                                                  |           |                           |               |                 |         |  |  |  |
|     | Are you a Politically Exposed<br>Person (PEP)*            | NO                                               |           |                           |               |                 |         |  |  |  |
|     | Are you related to a Politically<br>Exposed Person (PEP)* | NO                                               |           |                           |               |                 |         |  |  |  |
|     | Do you have any history of                                |                                                  |           |                           |               |                 |         |  |  |  |

| Bank Account No*         |                                                                                                 |  |
|--------------------------|-------------------------------------------------------------------------------------------------|--|
| Confirm Bank Account No* | 1234                                                                                            |  |
| Bank Account Type*       | SAVINGS                                                                                         |  |
| IFSC Code*               | HDEC0000424                                                                                     |  |
| Bank Name*               |                                                                                                 |  |
| Bank Branch*             | MUMBAI - MATUNGA (EAST)                                                                         |  |
| Bank Address*            | PAL RESIDENCY,SHOP NO 2,PLOT NO<br>358BHANDARKAR ROAD, MATUNGA<br>(CR)MUMBAI MAHARASHTRA 400019 |  |
| Bank Address Pin Code*   | 400001                                                                                          |  |
| MICR Code                | 400240063                                                                                       |  |

Figure 34

On execution of death withdrawal request in CRA, the annuitant's details and scanned documents will be shared with Annuity Service Provider (ASP) opted by Claimant. If the annuitant's details and scanned documents are correct, annuity policy will be issued by ASP.

If documents uploaded are not sufficient/incorrect or any additional documents required, then ASP may contact Claimant for completion of annuity formalities. Alternatively, if required, Claimant may contact ASP. The complete contact details of ASPs are available on CRA Website (<u>www.npscra.nsdl.co.in</u>).

On completion of annuity formalities, ASP will confirm Annuity request of the Claimant online in the CRA system. The Funds (Annuity Corpus) will be transferred to ASP by Trustee Bank (Axis Bank) within T +  $3^{rd}$  Working days, T being date of authorization of annuity request by ASP in CRA.

The annuity policy shall be issued by ASP within T+2 working days of receiving the funds at their end.

\*\*\*\*\*\*\*